# トラベルガイド マニュアル

はじめに

このアプリは修学旅行・校外学習のしおりアプリです。旅行のスケジュールの作成、事前学習で調べた内容を 入力・記録を取る「事前学習」、当日の記録を取る「当日」、学習後の感想の記入や発表資料の作成 ・編集す る「事後学習」、旅行中にお小遣いの管理ができる「お小遣い帳」の4つに分かれています。その他、事前学 習・当日・事後学習が設定可能な単元に活用できます。

1. 「事前学習」

このアプリの基になるスケジュールの作成・編集と、事前学習で調べた内容を入力して保存することがで きます。スケジュールの内容は、時間、画像、文字が入力できます。事前学習では文字、画像、音声、地図 が記録として残せ、場所の確認や旅行先の情報、質問内容などを記録できます。作成内容は旅行当日に確認 でき、事後学習では事前学習で学んだ内容をそのまま振り返りとして利用できます。

2. 「当日」

作成したスケジュールを確認しながら、旅行先での情報や写真を撮ることができます。スケジュールを確認しながら、お小遣い帳をつけられます。

3. 「事後学習」

スケジュールと事前学習で学んだ内容、旅行当日の記録を基にして、感想を入力することができます。旅 行当日の記録は編集が可能です。編集して整理した内容をプレビューでき、そのまま印刷をしたり、大画面 で大きく表示したりすることができます。

4. 「お小遣い帳」

スケジュールを基にして、1日ごとのお小遣い帳を付けることができます。項目、収入、支出、収入と支 出の合計、残高を表示しております。

【その他の機能】

設定で以下の内容が切り替え可能です。

- ・ひらがな表記と漢字表記の切り替え
- ・2種類の地図に切り替え

商標および著作権に関して

| <ul> <li>● Apple、iPhone、iPadは、米国および他の国々で</li> <li>登録されたApple Inc.の商標です。</li> </ul>    | ここに記載されております製品に関する情報、諸データは、あくまで一例                                                                  |
|---------------------------------------------------------------------------------------|----------------------------------------------------------------------------------------------------|
| ●スケジュールのサンプルとして利用しています                                                                | を示すものであり、これらに肉します第二日の丸的肉産種、およびその他<br>の権利に対して、権利侵害がないことの保証を示すものではございませ                              |
| <ul> <li>イフストは、者作権を放乗しておりません。</li> <li>・かわいいフリー素材集 いらすとや</li> <li>・イラストポップ</li> </ul> | ん。従いまして、上記第三者の知的財産権の侵害の責任、又は、これらの<br>製品の使用により発生する責任につきましては、弊社はその責を負いかね<br>ますのでご了承ください。             |
|                                                                                       | 第三者の著作物は、個人として楽しむなどのほかは、著作権法上権利者に<br>無断で使用できません。適正使用をお願いします。弊社では、お客様によ<br>る権利侵害行為につき一切の責任を負担致しません。 |

| 目 | 次 |
|---|---|
|---|---|

| 機 | 能概要                     |   |           |
|---|-------------------------|---|-----------|
| А | 事前学習                    | • | • • 4     |
|   | " スケジュール "              | • | • • 5     |
|   | ・カテゴリ作成・編集方法            |   |           |
|   | ・イベント(スケジュール詳細)の作成・編集方法 | • | ••6~8     |
|   | "事前学習"                  | • | ••8~10    |
|   | ・作成・編集方法                |   |           |
| В | 当日                      | • | ••11~13   |
|   | " スケジュール "              | • | • • 14    |
|   | ・スケジュール・イベントの詳細 使用方法    |   |           |
|   | "旅行記録"                  | • | ••15~16   |
|   | ・作成・編集方法                |   |           |
| С | 事後学習                    | • | ••16~18   |
|   | 感想入力・編集方法               | • | • • 19    |
|   | 旅行記録の編集方法               | • | • • 20~21 |
|   | スライドショー                 | • | • • 21~24 |
| D | お小遣い帳                   | • | • • 25    |
|   | お小遣い帳入力・編集方法            | • | • • 26    |
|   | 繰り越し方法                  | • | • • 26~27 |

マニュアルについて

本マニュアルの操作方法や画像イメージは、iPadを参考に作成いたしました。端末や0Sのバージョンによって、画面イメージが異なりますが、操作方法は変わりません。予めご了承ください。

さらに、マニュアル上では、下記のように表現しています。

【 】" "・・・・ボタン名 「 」・・・・・画面名

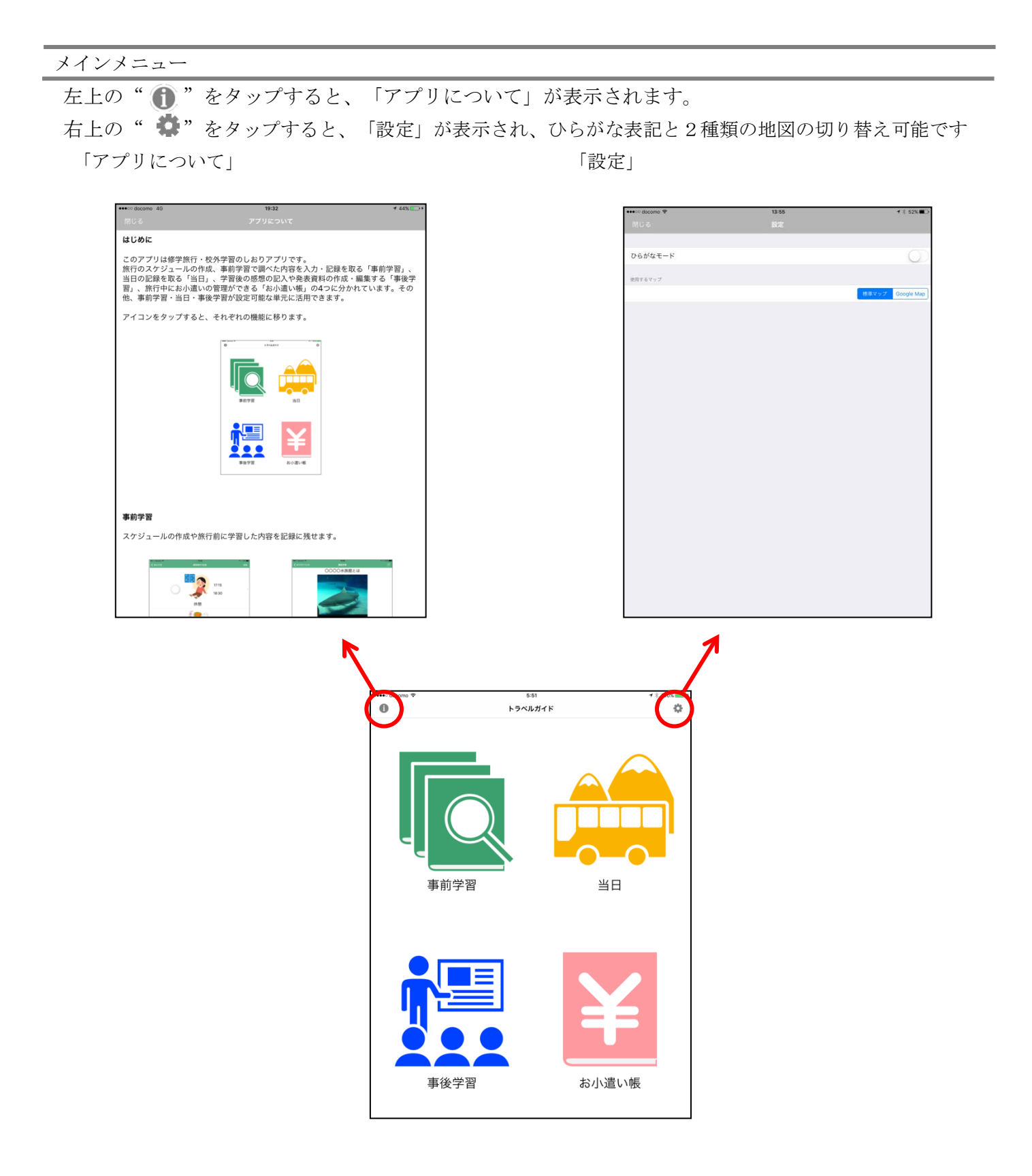

# 『機能概要』

本アプリは4つの機能に分かれており、アプリを開くと前回終了時の状況で画面が復元されます。

A 事前学習

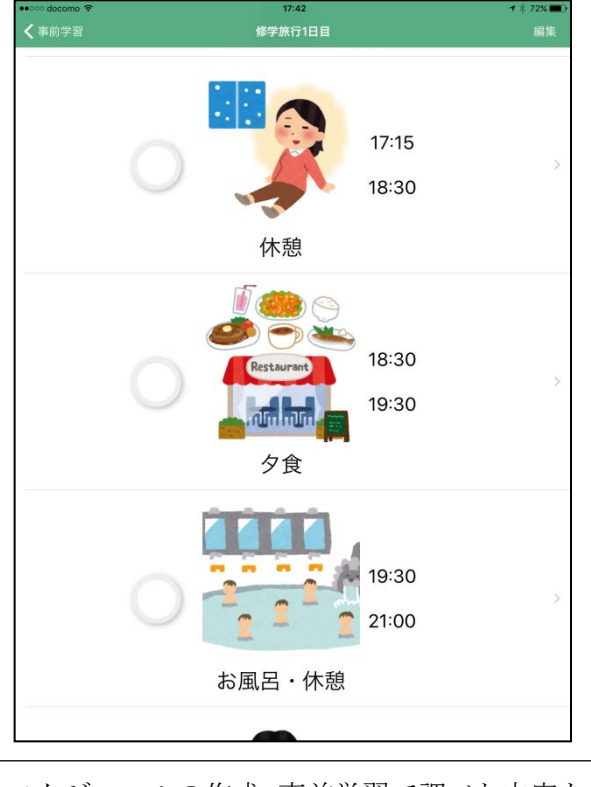

スケジュールの作成、事前学習で調べた内容を 入力・保存できます。

C 事後学習

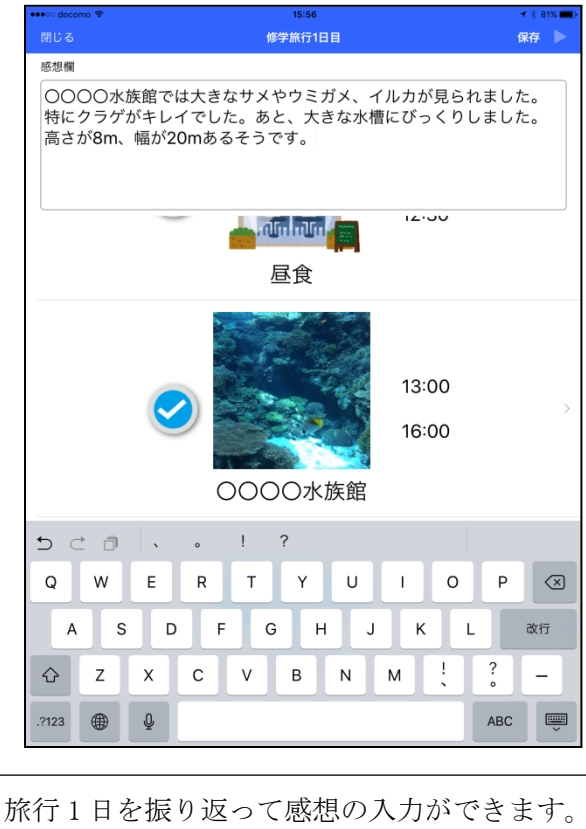

発表資料としてプレビューを使用できます。

B 当日

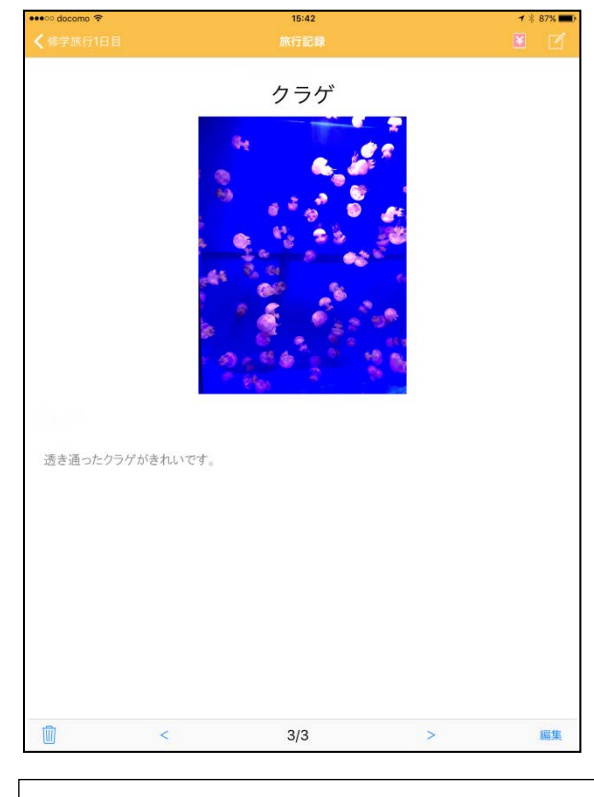

スケジュールを確認しながら、旅行先で情報 や写真を撮ることができます。

D お小遣い帳

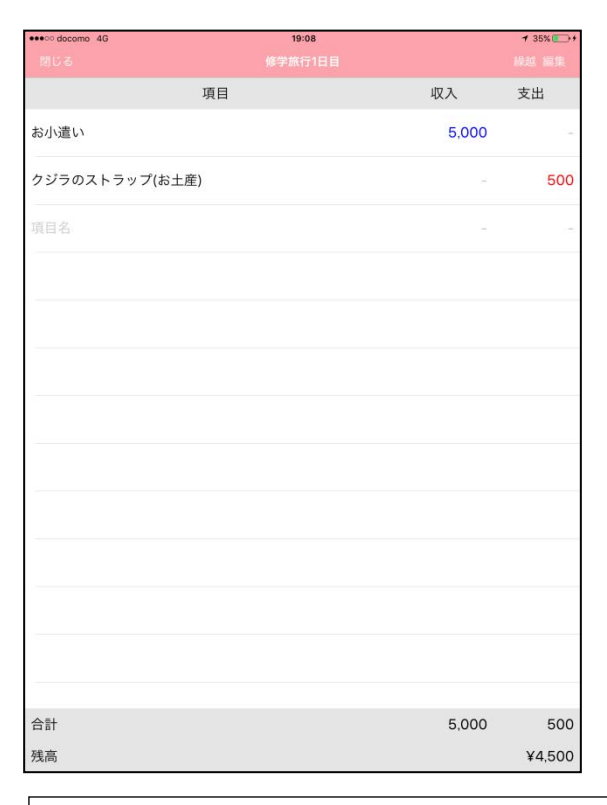

お小遣い帳を1日ごとに付けられます。別のス ケジュールからの繰越が可能です。

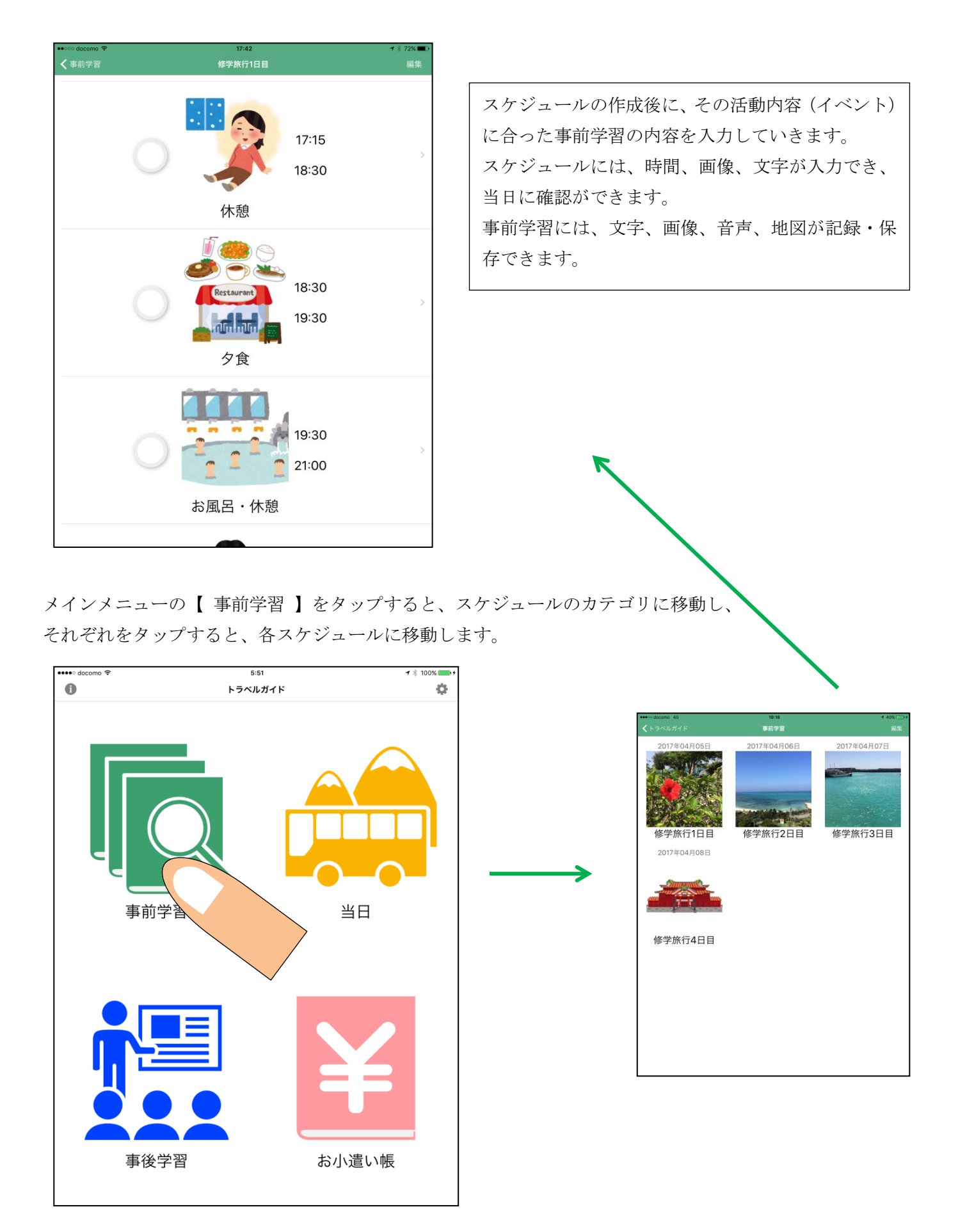

【編集】をタップすると、編集画面になります。編集画面では、カテゴリの削除、追加、並び替えが可能です。 編集画面の左上の"+"をタップすると、右図の画面が表示されます。

| ••••• docomo 🗢                       | 5:51 | ₹ ¥ 1000 | ••••• docomo 🗢                          | 5:51      | ず ≱ 100% 🕞 +    |
|--------------------------------------|------|----------|-----------------------------------------|-----------|-----------------|
| くトラベルガイド                             | 事前学習 | 編集       | キャンセル                                   | スケジュールを追加 | 保存              |
| Careford and the construction of the |      |          |                                         |           |                 |
|                                      |      |          | タイトル                                    |           |                 |
|                                      |      |          |                                         |           |                 |
|                                      |      |          |                                         |           |                 |
|                                      |      |          | 10 1 10 1 10 10 10 10 10 10 10 10 10 10 |           |                 |
|                                      |      |          | うびようた間線                                 |           |                 |
|                                      |      |          |                                         |           |                 |
|                                      |      |          |                                         |           |                 |
|                                      |      |          |                                         |           |                 |
|                                      |      |          |                                         | 写真を設定     |                 |
|                                      |      |          |                                         |           |                 |
|                                      |      |          |                                         |           |                 |
|                                      |      |          |                                         |           |                 |
|                                      |      |          |                                         |           |                 |
|                                      |      |          | 日付                                      |           |                 |
|                                      |      |          | $\rightarrow$                           |           | 2017 年 2 月 27 日 |
|                                      |      |          | -                                       |           |                 |
|                                      |      |          | 1.7741                                  |           |                 |
|                                      |      |          | 012.24                                  |           |                 |
|                                      |      |          |                                         |           |                 |
|                                      |      |          | 00:00                                   | MAGE タイトル | >               |
|                                      |      |          |                                         |           |                 |
|                                      |      |          |                                         |           |                 |
|                                      |      |          |                                         |           |                 |
|                                      |      |          |                                         |           |                 |
|                                      |      |          |                                         |           |                 |
|                                      |      |          |                                         |           |                 |
|                                      |      |          |                                         |           |                 |
|                                      |      |          |                                         |           |                 |
|                                      |      |          |                                         |           |                 |
|                                      |      |          |                                         |           |                 |
|                                      |      |          |                                         |           |                 |
|                                      |      |          |                                         |           |                 |
|                                      |      |          |                                         |           |                 |

上からタイトル、サムネイル画像、日付、スケジュールのレイアウトを設定できます。画像の修正は、一旦画 像を削除してから、再度画像を入れ直すとできます。

・タイトル

| •••• docomo 穼 |          | 5:51      |          | <b>イ</b> ∦ 100% → <del>/</del> |
|---------------|----------|-----------|----------|--------------------------------|
| キャンセル         |          | スケジュールを追加 |          | 保存                             |
| タイトル          |          |           |          |                                |
| 修学旅行1日目       |          |           |          |                                |
| サムネイル画像       |          |           |          |                                |
|               |          |           |          |                                |
|               |          |           |          |                                |
|               |          | 写真を設定     |          |                                |
|               |          |           |          |                                |
|               |          |           |          |                                |
| 日付            |          |           |          |                                |
|               |          |           | 2017 年 2 | 月 27 日                         |
|               |          |           |          |                                |
| レイアウト         |          |           |          |                                |
| 00:00         |          | タイトル      |          | >                              |
|               |          |           |          |                                |
| 5 C D         |          |           |          |                                |
| a w e         | - r      | t v II    | i o r    |                                |
| 4             |          | · · · ·   |          |                                |
| a s           | d f      | g h j     | k I      | 改行                             |
| ☆ z x         | с        | v b n     | m ! ?    | -                              |
|               |          |           |          |                                |
| .7123         | <u> </u> |           | AB       | C V                            |

| ••••○ docomo 奈 | 5:52      |     |   |   | 1 | 100% | - |
|----------------|-----------|-----|---|---|---|------|---|
| キャンセル          | スケジュールを追加 |     |   |   |   | 保    | 存 |
| タイトル           |           |     |   |   |   |      |   |
| 修学旅行1日目        |           |     |   |   |   |      |   |
| サムネイル画像        |           |     |   |   |   |      |   |
|                |           |     |   |   |   |      |   |
|                |           |     |   |   |   |      |   |
|                |           |     |   |   |   |      |   |
|                |           |     |   |   |   |      |   |
|                | サムネイルの設定  |     |   |   |   |      |   |
| 日付             | 空害を根え     |     |   |   |   |      |   |
|                | 与具で振る     | )17 | 年 | 2 | 月 | 27   | B |
| レイアウト          | チャンセル     |     |   |   |   |      |   |
| <u> </u>       | 5 4 1 11  |     |   |   |   |      |   |
| 00:00          | タイトル      |     |   |   |   |      |   |
|                |           |     |   |   |   |      |   |
|                |           |     |   |   |   |      |   |
|                |           |     |   |   |   |      |   |
|                |           |     |   |   |   |      |   |
|                |           |     |   |   |   |      |   |
|                |           |     |   |   |   |      |   |
|                |           |     |   |   |   |      |   |
|                |           |     |   |   |   |      |   |

・サムネイル画像

## ・日付

| ••••• docomo 🗢 | 5:53      | ୶ 🕴 100% 💬 ≁ |
|----------------|-----------|--------------|
| キャンセル          | スケジュールを追加 | 保存           |
| タイトル           |           |              |
| 修学旅行1日目        |           |              |
|                |           |              |
| サムネイル画像        |           |              |
|                |           |              |
|                |           |              |
| 日付             |           |              |
|                | 2017      | 年 4 月 27 日   |
| レイアウト          |           |              |
| 00:00 IMAGE    | タイトル      | >            |
| 前へ次へ           |           | 完了           |
| 5 C <b>D</b>   |           |              |
| 1 2 3 4        | 5 6 7 8   | 9 0 🗵        |
| - 1 : ;        | ()¥&      | @ 改行         |
| #+= 取り消す       | , г ј .   | ^^ #+=       |
| あいう            |           | あいう 🛒        |

・スケジュールのレイアウト

2種類から選べます。好きなレイアウトを選び、チェックを入れます。

| docomo 穼             | 5:53      | <b>⊀</b> 100%⊡  |
|----------------------|-----------|-----------------|
| キャンセル                | スケジュールを追加 | 保存              |
| タイトル                 |           |                 |
| 修学旅行1日目              |           |                 |
| 10 / 10 × 11 (20.00) |           |                 |
|                      |           |                 |
| 日付                   |           |                 |
|                      |           | 2017 年 2 月 27 日 |
|                      |           |                 |
| レイアウト                |           |                 |
| 00:00                | MAGE タイトル |                 |
|                      |           |                 |
|                      |           |                 |
|                      |           |                 |
|                      |           |                 |
|                      |           |                 |
|                      |           |                 |
|                      |           |                 |

タイトル、サムネイル画像、日付、スケジュールのレイアウトの設定を決めた後は、左図の画面のようになり ます。【保存】をタップすると、編集画面に移動します。編集画面では、カテゴリの削除、追加、並び替えが可 能です。右上の【完了】をタップすると、右図の画面が表示されます。

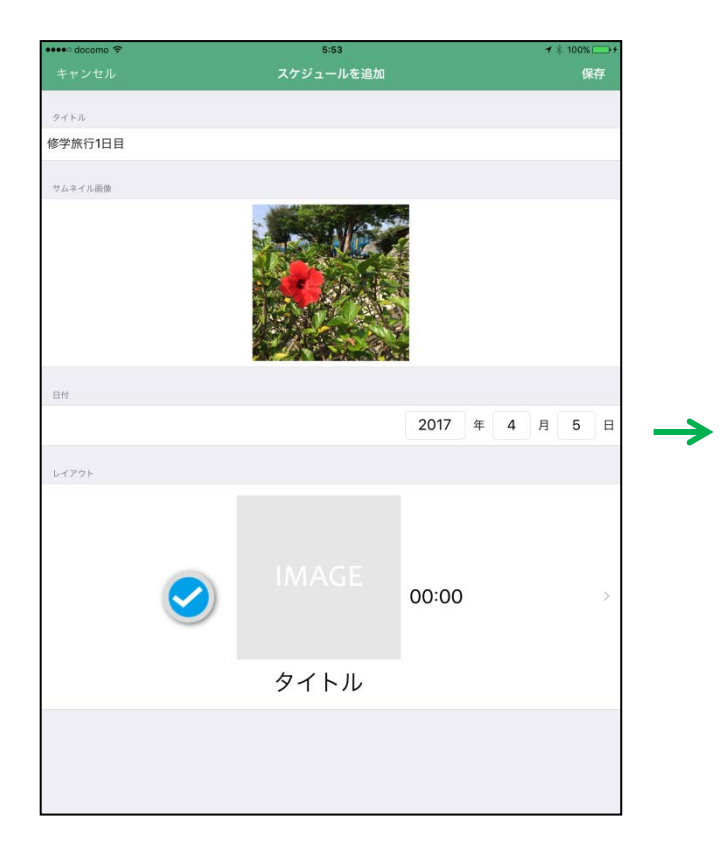

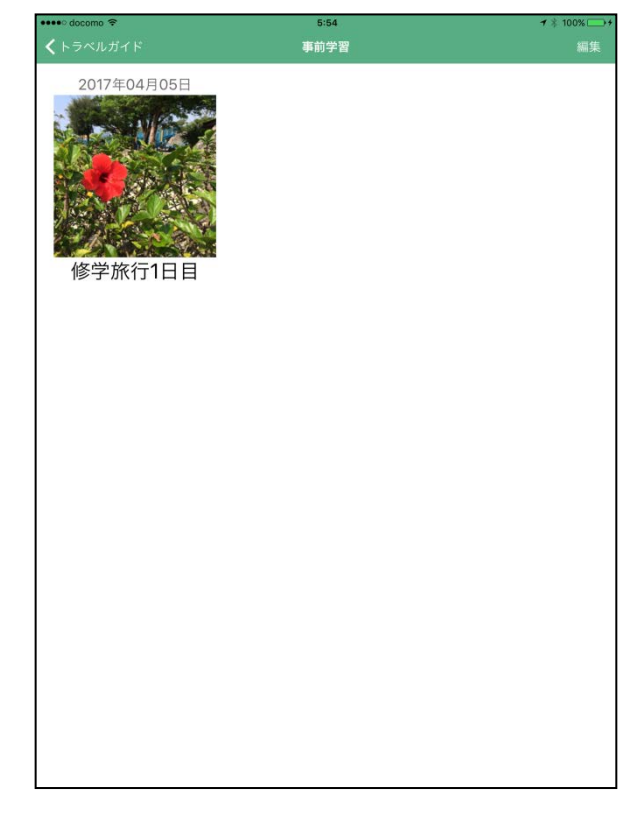

# < "スケジュール"イベントの作成・編集 >

【編集】をタップすると、編集画面になります。編集画面では、イベントの削除、追加、並び替えが可能です。 編集画面の左上の"+"をタップすると、右図の画面が表示されます。

| •••• docomo 🗢 | 5:54    | ₹ * 100 | ••••• docomo 🗢               | 5:54    | <b>⊀</b> \$ 100%+ |
|---------------|---------|---------|------------------------------|---------|-------------------|
| <b>〈</b> 事前学習 | 修学旅行1日目 | 編集      | キャンセル                        | イベントを追加 | 保存                |
|               |         |         | タイトル                         |         |                   |
| ÷             |         |         | Contraction for a set of the |         |                   |
|               |         |         |                              |         |                   |
| 2             |         |         | 写真                           |         |                   |
|               |         |         |                              |         |                   |
|               |         |         |                              |         |                   |
|               |         |         |                              |         |                   |
|               |         |         |                              |         |                   |
|               |         |         |                              | 写真を設定   |                   |
| 3             |         |         |                              |         |                   |
|               |         |         |                              |         |                   |
| 2             |         |         |                              |         |                   |
|               |         |         |                              |         |                   |
|               |         |         |                              |         |                   |
|               |         |         | ×ŧ                           |         |                   |
|               |         |         |                              |         |                   |
| G             |         |         |                              |         |                   |
|               |         |         |                              |         |                   |
|               |         |         |                              |         |                   |
|               |         |         | 10[0]                        |         |                   |
|               |         |         | 開始                           |         | 時分                |
|               |         |         | 終了                           |         | 時分                |
|               |         |         |                              |         |                   |
|               |         |         |                              |         |                   |

上からタイトル、画像、メモ・開始時間と終了時間を設定できます。画像の修正は、一旦画像を削除してから、 再度画像を入れ直すとできます。

・画像

## ・タイトル

| ••••• docomo 🕈 | 5       | 54    | ⊀ ≋ 100% ()+ |
|----------------|---------|-------|--------------|
| キャンセル          |         | トを追加  | 保存           |
| A 4 4 4        |         |       |              |
| mint ol        |         |       |              |
| 70.80          |         |       |              |
| NR.            |         |       |              |
|                |         |       |              |
|                |         |       |              |
|                |         |       |              |
|                |         |       |              |
|                | 327.027 |       |              |
|                |         |       |              |
|                |         |       |              |
|                |         |       |              |
|                |         |       |              |
|                |         |       |              |
| =              |         |       |              |
| XE             |         |       |              |
|                |         |       |              |
| 5 0 0          |         |       |              |
|                |         |       |              |
| q w            | ert     | y u i | o p 🙁        |
| a s            | d f a   | h i k | 改行           |
| بالت           |         |       |              |
| ☆ z            | x c v b | n m   | ! ? -        |
|                |         |       |              |
| .7123          | Ŷ       |       | ABC          |

#### ・メモ

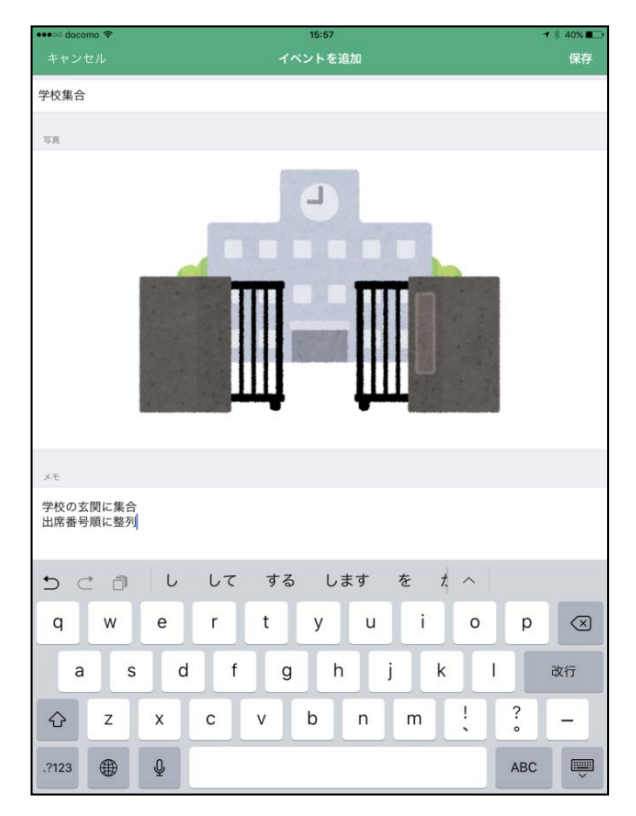

・時間 (開始と終了どちらも入れます)

| •••• docomo 🗢        |     |   | 15:57 |     |     | 11  | 40%          |
|----------------------|-----|---|-------|-----|-----|-----|--------------|
| キャンセル                |     |   | ントを追加 |     |     |     | 保存           |
|                      |     |   |       |     |     |     |              |
| ×ŧ                   |     |   |       |     |     |     |              |
| 学校の玄関に集合<br>出席番号順に整列 |     |   |       |     |     |     |              |
| 時刻                   |     |   |       |     |     |     |              |
| 開始                   |     |   |       |     | 6   | 時 C | ) 分          |
| 終了                   |     |   |       |     | 6   | 時(  | ) 分          |
|                      |     |   |       |     |     |     |              |
| 前へ次へ                 |     |   |       |     |     |     | 完了           |
| 5 0 0                |     |   |       |     |     |     |              |
| 1 2 3                | 4   | 5 | 6     | 7 8 | 9   | 0   | $\bigotimes$ |
| - /                  | : ; | ( | )     | ¥   | & @ | a   | 衍            |
| #+= 取り消す             | •   | , | r _   | L · |     | ^^  | #+=          |
| あいう 🌐                |     |   |       |     |     | あいう | Ť            |

タイトル、画像、メモ・開始時間と終了時間の設定を決めた後は、左図の画面のようになります。【保存】を タップすると、編集画面に移動します。編集画面ではイベントの削除、追加、並び替えが可能です。右上の 【完了】をタップすると、右図の画面が表示されます。

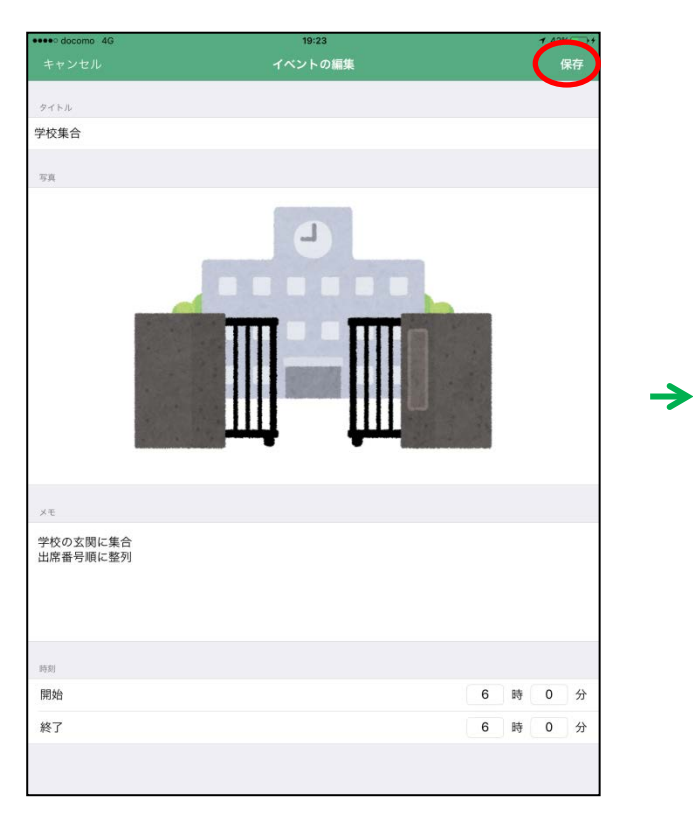

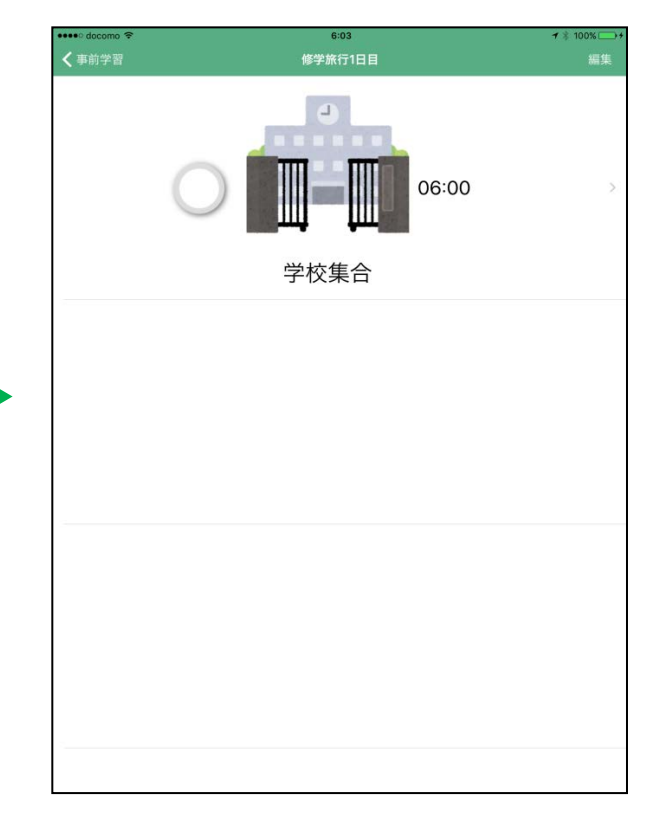

作成したイベントはタップすると、詳細を見ることが可能です。

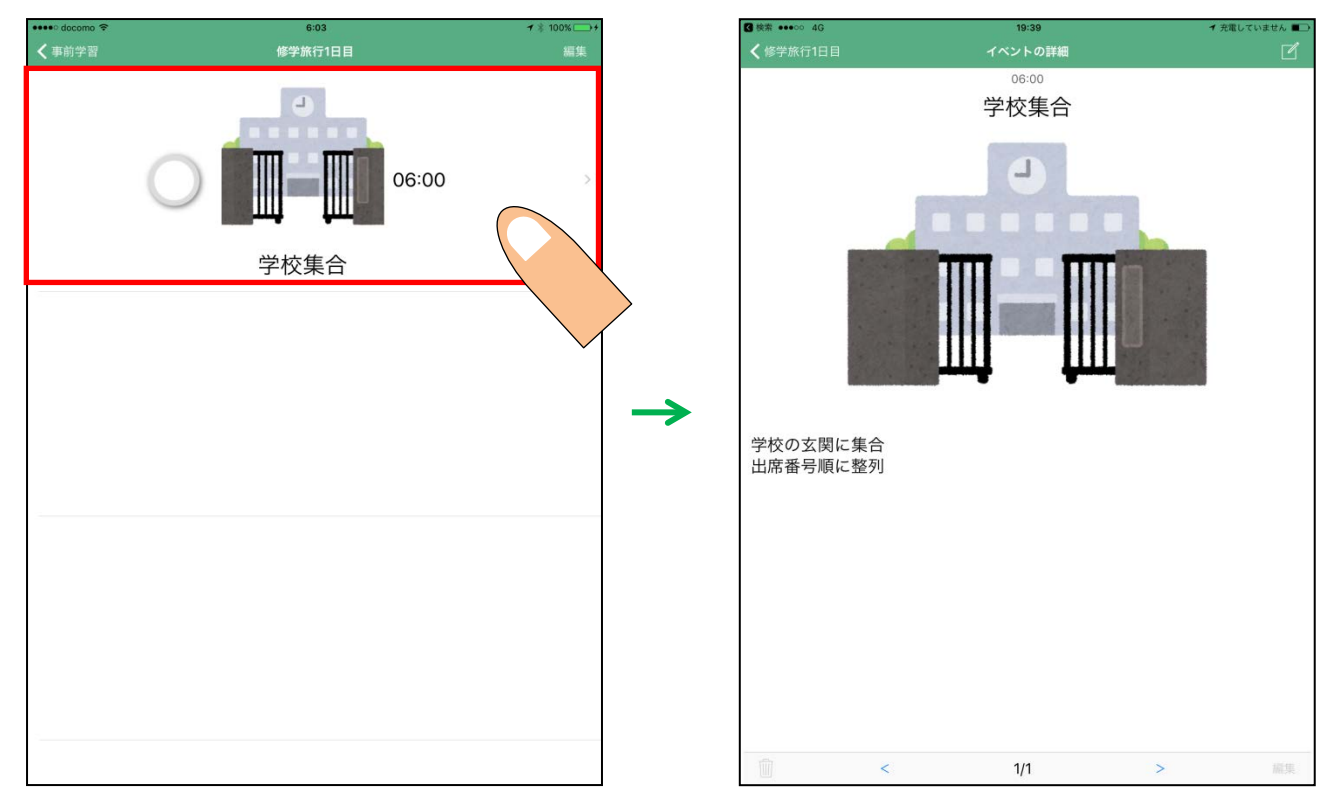

## < "事前学習"作成·編集 >

スケジュールの各イベントをタップすると、「イベントの詳細」が見られます。「イベントの詳細」の右上にある" 『 \* をタップすると、「事前学習を追加」編集画面に移動します。

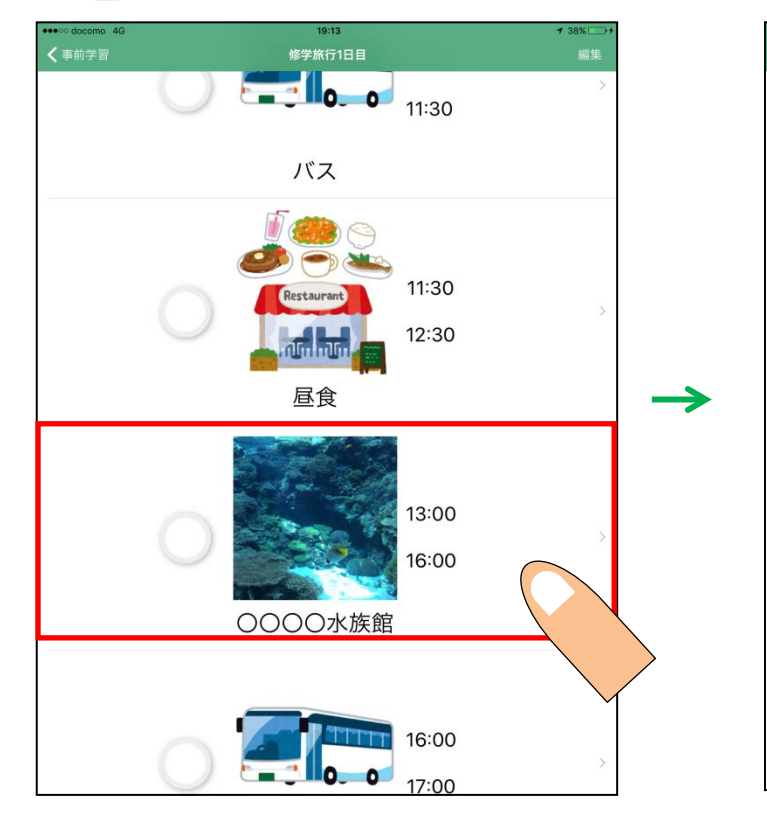

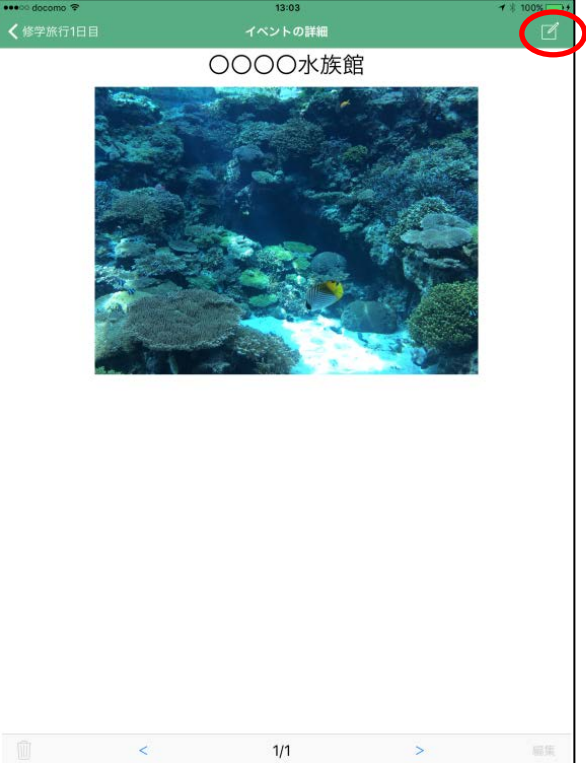

上からタイトル、画像、メモ、音声、地図を入力できます。画像の修正は、一旦画像を削除してから、再度画像を入れ直すとできます。

・タイトル

| •••• docomo 🗢 | 13:03         | <b>1</b> * 100% →+ |
|---------------|---------------|--------------------|
| キャンセル         | 事前学習を追加       | 保存                 |
| タイトル          |               |                    |
| 0000水族的       | 館             |                    |
| 58            |               |                    |
|               | 写真を設定         |                    |
| жŧ            |               |                    |
|               |               |                    |
| 5 C 8         |               |                    |
| q w           | ertyuio       | p 🗵                |
| a s           | d f g h j k l | 改行                 |
| ☆ z           | x c v b n m ! | ? –                |
| .?123         | ₽             | ABC                |

・画像

| 【 検索 ●●●●○○ 4G | 19:46  | ≁ 充電していません ■□ |
|----------------|--------|---------------|
| キャンセル          |        |               |
| タイトル           |        |               |
| OOOO水族館とは      |        |               |
|                |        |               |
| 写真             |        |               |
|                |        |               |
|                |        |               |
|                |        |               |
|                |        |               |
|                | 写真を設定  |               |
|                | 写真の設定  |               |
|                | 写真を撮る  |               |
|                | 写真を選択  |               |
|                | キャンセル  |               |
|                | 115 60 |               |
| ×ŧ             |        |               |
|                |        |               |
|                |        |               |
|                |        |               |
|                |        |               |
| 台声             |        |               |
|                |        |               |
|                |        |               |
|                |        |               |
|                |        |               |

・メモ

| ☑ 検索 ●●●●○ 4G | 19:47         | ┩ 充電していません ■→ |
|---------------|---------------|---------------|
| キャンセル         | 事前学習を追加       | 保存            |
|               |               |               |
| ×ŧ            |               |               |
| この水族館         |               |               |
| 音声            |               |               |
|               |               |               |
| マップ           |               |               |
| 5 C D         | のにをがはかとへ      |               |
| q w           | ertyuio       | p 🗵           |
| a s           | d f g h j k l | 改行            |
| ☆ z           | x c v b n m ! | ? –           |
| .?123         | Q             | ABC 💭         |

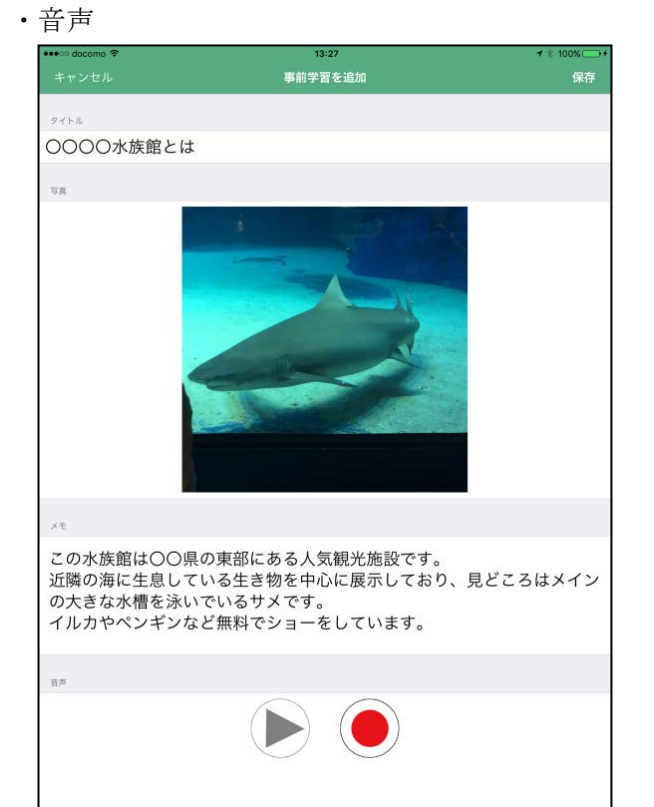

#### ・地図

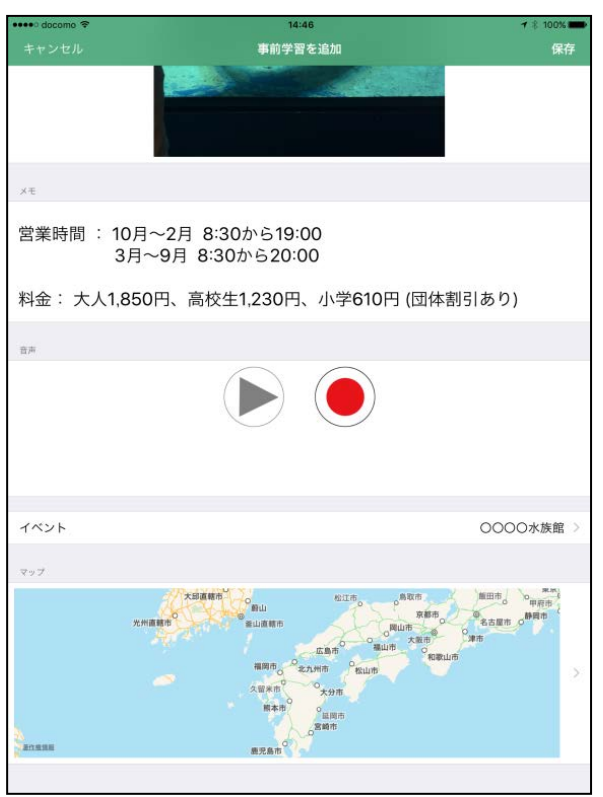

タイトル、画像、メモ、音声、地図を入力した後は、左図の画面のようになります。【保存】をタップすると、「イ ベントの詳細」に戻ります。

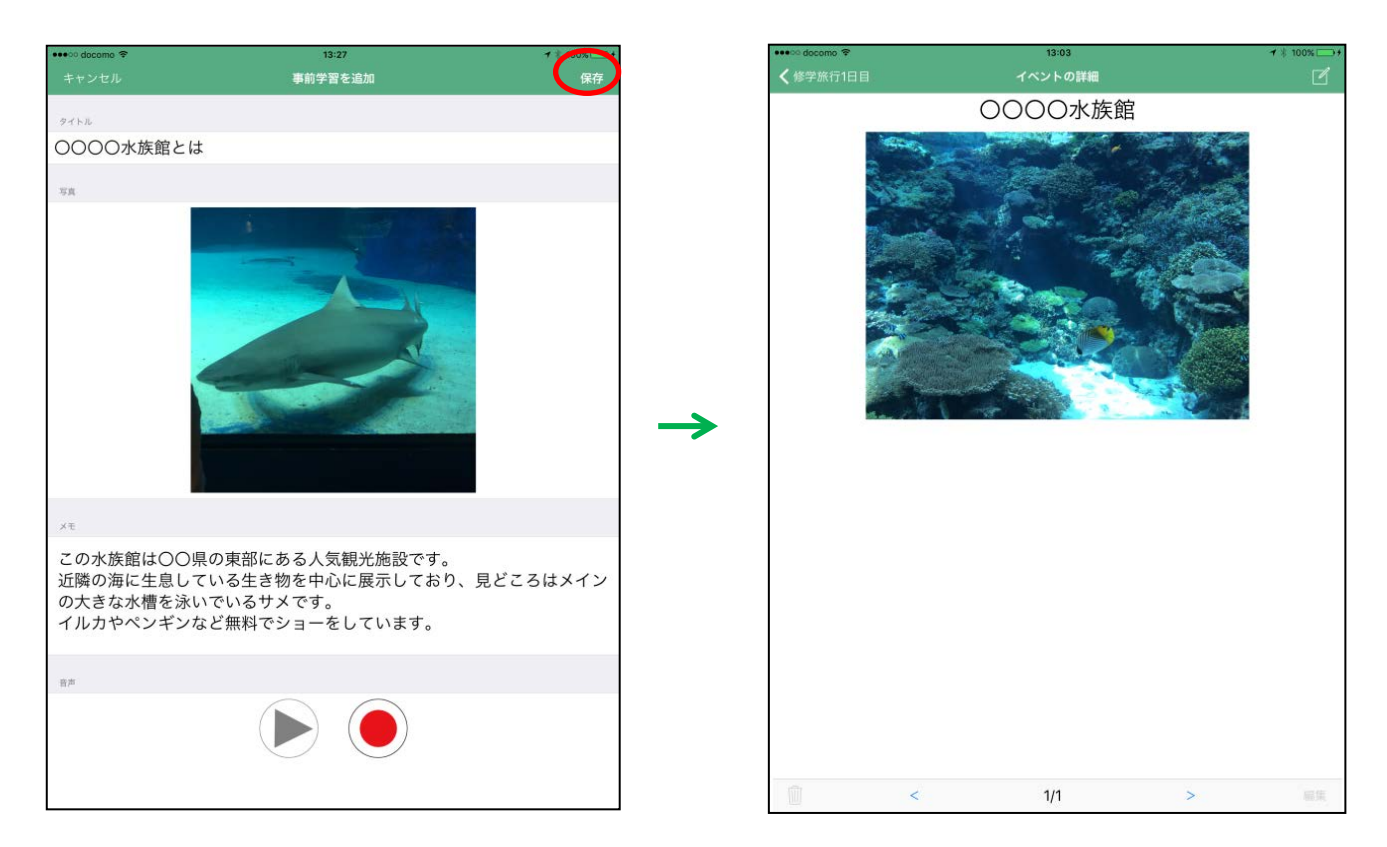

「イベントの詳細」から下部のページの矢印をタップすると、ページの変更ができます。「事前学習」が表示されます。この画面でも右上にある"ご"をタップすると「事前学習を追加」画面に移動します。右下の【編集】 ボタンを押すと編集・修正ができ、左下の" 👜 "をタップし、ダイアログで【削除】をタップすると、削除できます。

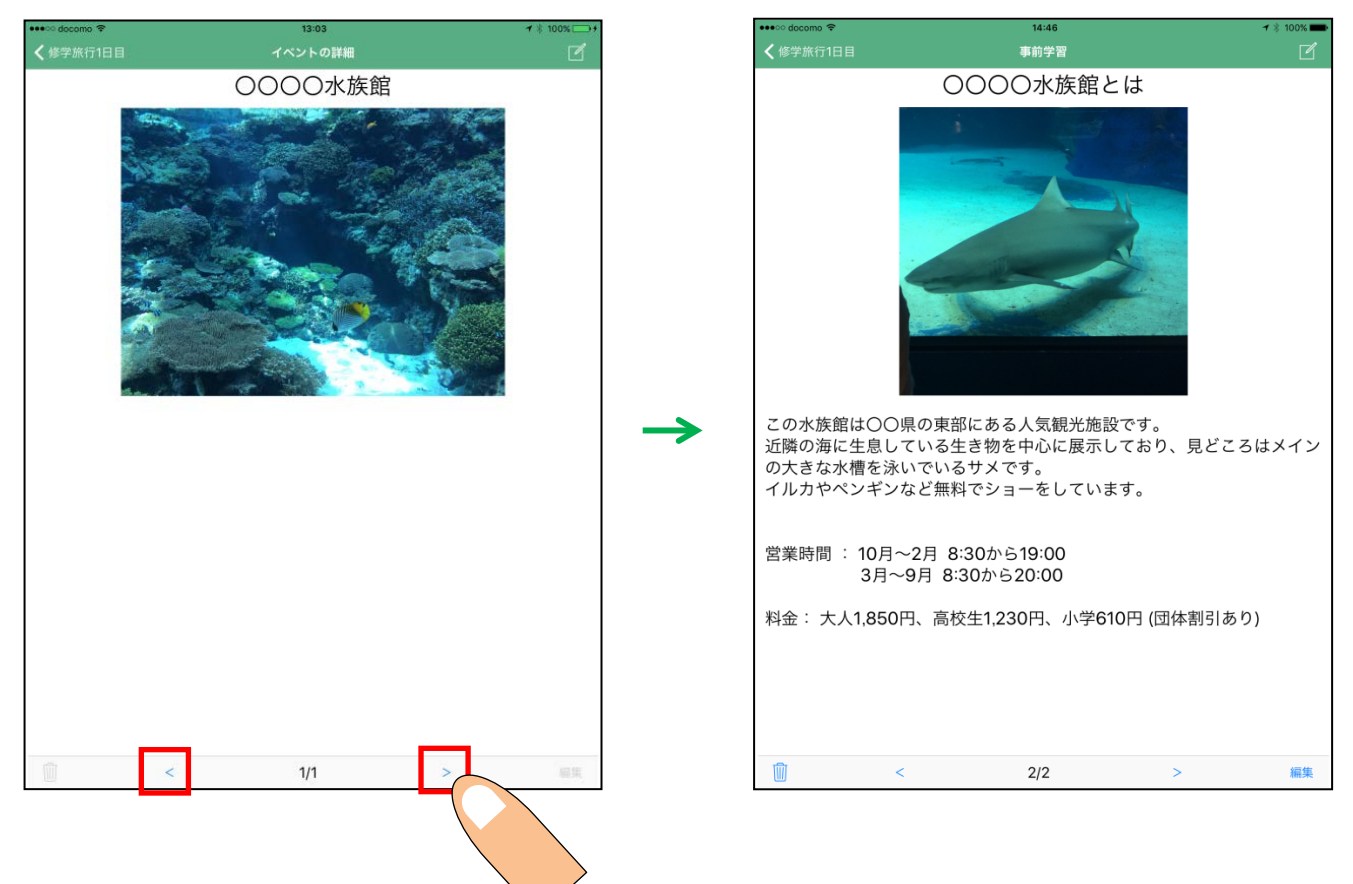

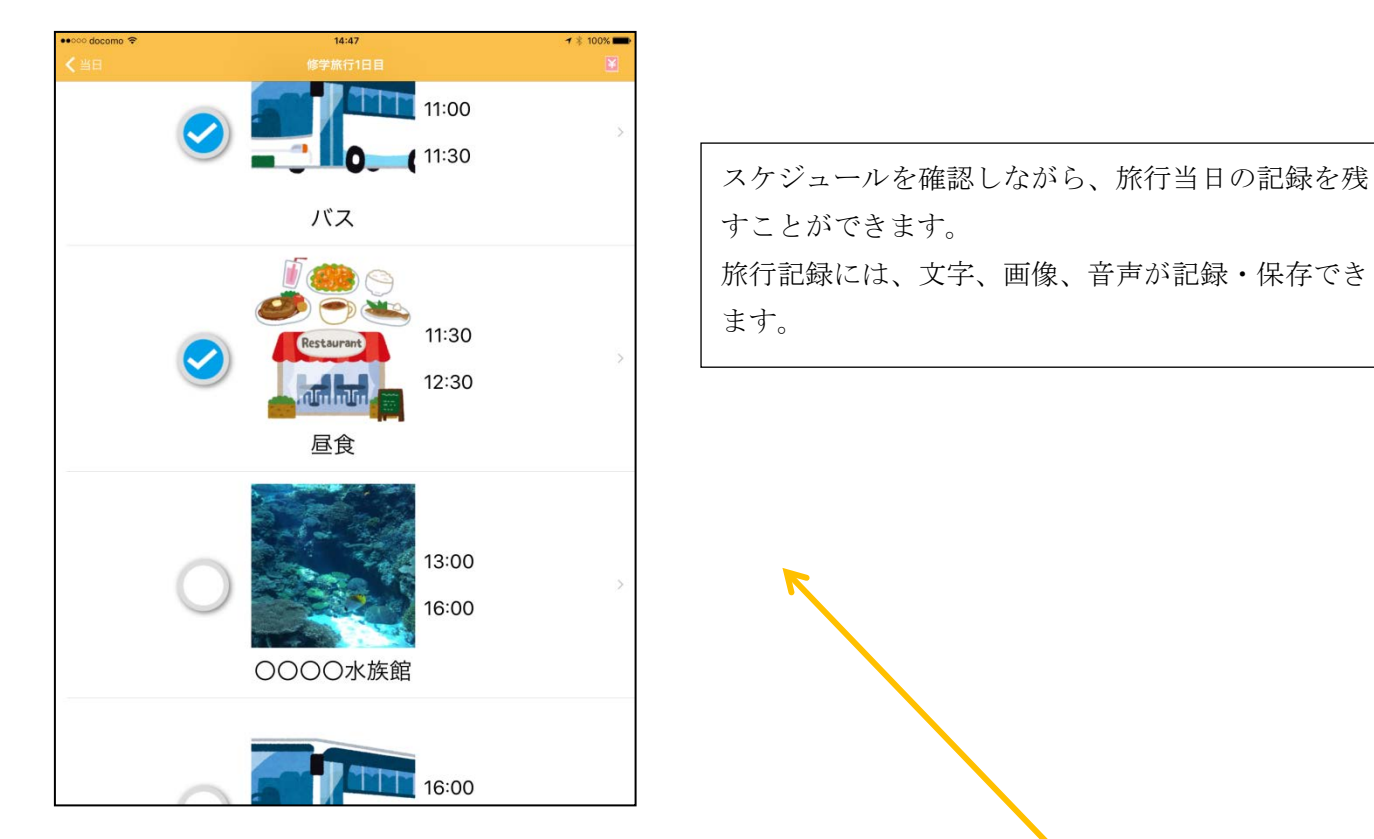

メインメニューの【当日】をタップすると、スケジュールのカテゴリに移動し、 それぞれをタップすると、各スケジュールに移動します。

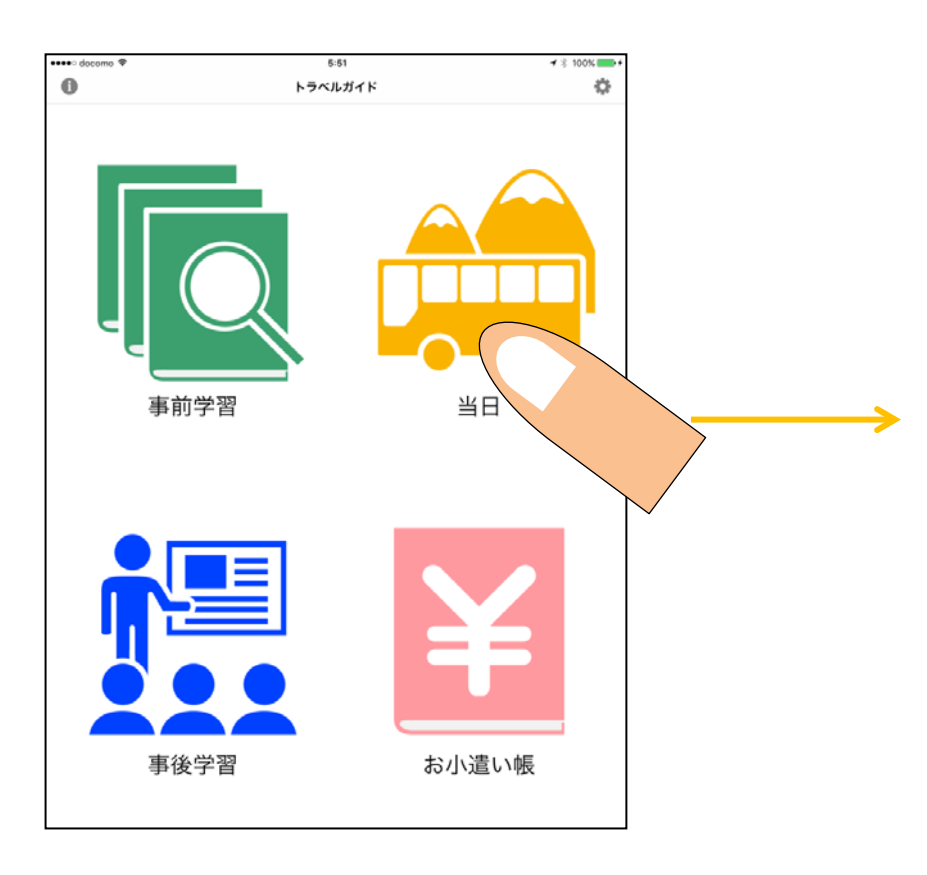

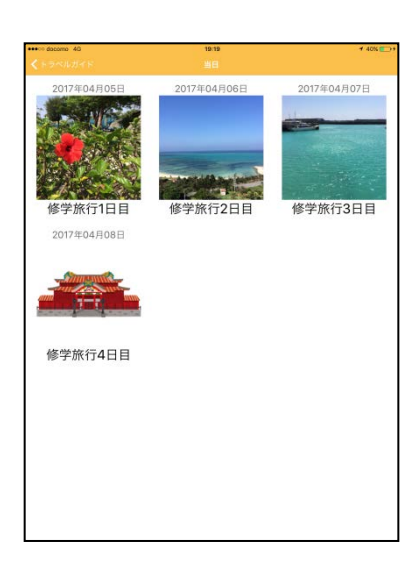

#### < スケジュール・イベントの詳細 使用方法 >

スケジュールの各イベントをタップすると、スケジュールで作成した内容の「イベントの詳細」、事前学習で 入力・記録した「事前学習」、旅行中に記録をとった「旅行記録」が見られます。

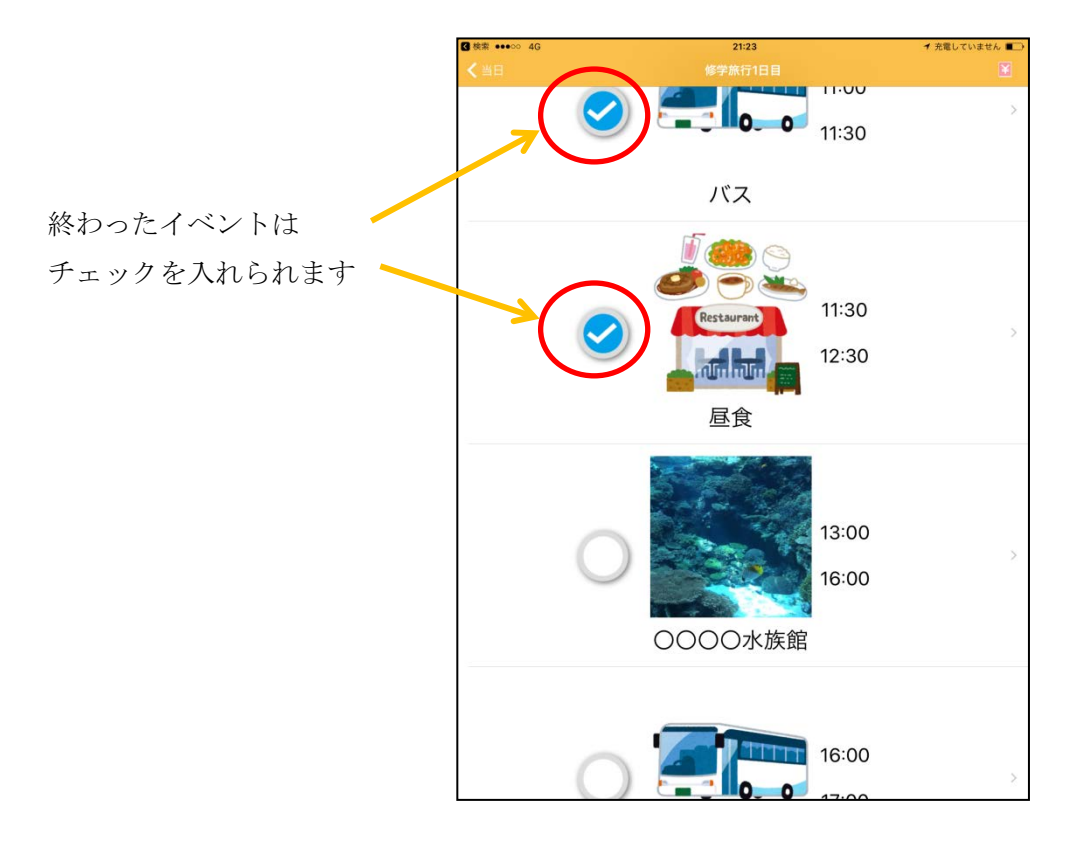

スケジュールの各イベントをタップすると、1ページ目は「イベントの詳細」が表示されます。下部のページ の矢印をタップするとページの変更ができ、「事前学習」で入力した記録が表示されます。その後、記録した「旅 行記録」が表示されます。

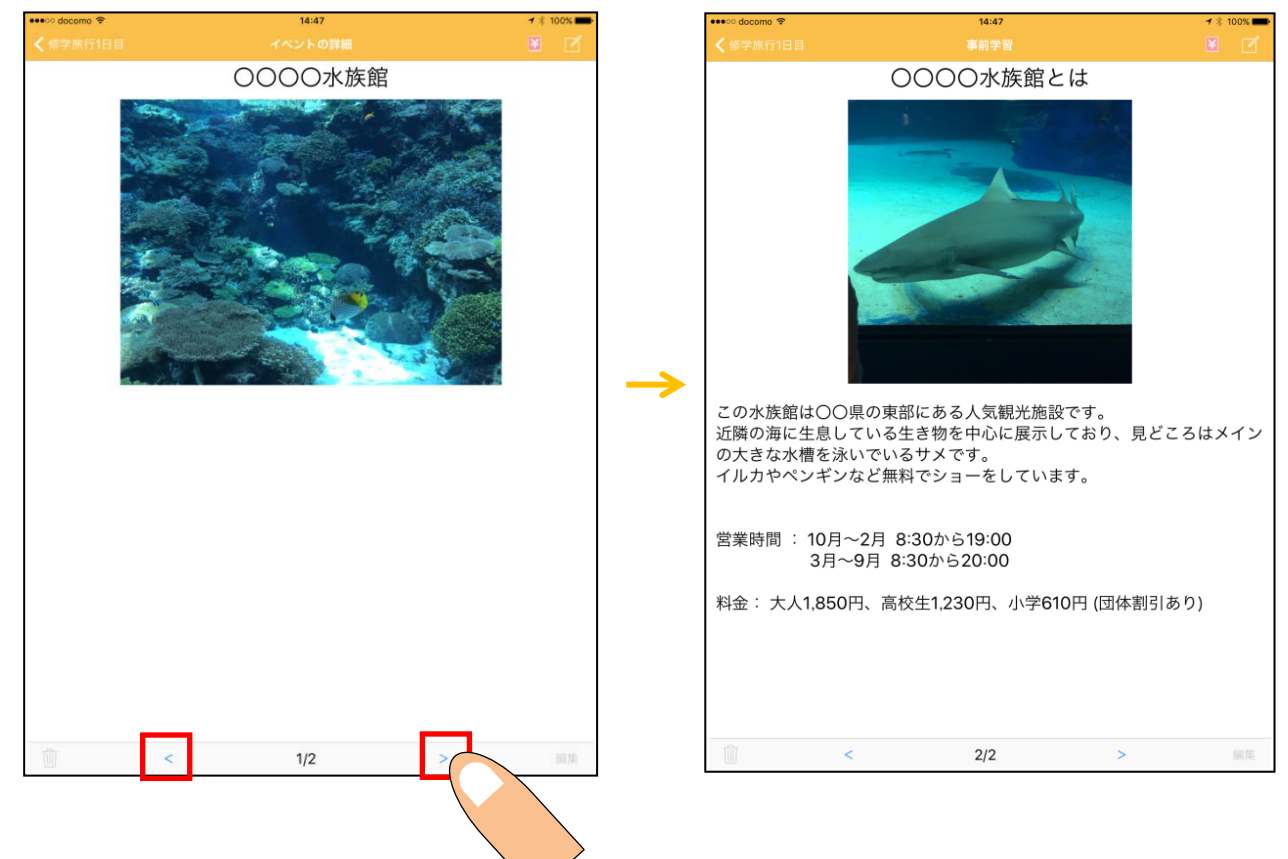

また「イベントの詳細」では、右上にある" <sup>[]</sup>"をタップすると「旅行記録を追加」に移動し、旅行中の記録を取ることができます。その横にある "お小遣い帳"アイコンをタップすると、その日のお小遣い帳がつけられます。

| •••• docomo 😤                  | 14:47                 | 100  |               | eeeoo docomo 4G | 19:08 |       | 1 35%  |
|--------------------------------|-----------------------|------|---------------|-----------------|-------|-------|--------|
| < <b>《</b> <sup>《</sup> 学旅行1日目 |                       |      |               | 閉じる             |       |       |        |
|                                | 0000水族                | 館    |               |                 | 項目    | 収入    | 支出     |
| 10 A                           | and the second of the |      |               | お小遣い            |       | 5,000 |        |
|                                |                       |      |               | クジラのストラップ(お土産   | 5)    |       | 500    |
|                                |                       | a an |               | 項目名             |       |       |        |
|                                |                       |      |               |                 |       |       |        |
|                                |                       |      |               |                 |       |       |        |
|                                |                       |      | $\rightarrow$ |                 |       |       |        |
|                                |                       |      |               |                 |       |       |        |
|                                |                       |      |               |                 |       |       |        |
|                                |                       |      |               |                 |       |       |        |
|                                |                       |      |               |                 |       |       |        |
|                                |                       |      |               |                 |       |       |        |
|                                |                       |      |               | 合計              |       | 5,000 | 500    |
| 1                              | < 1/2                 | > 89 |               | 残高              |       |       | ¥4,500 |

## < "旅行記録"作成・編集 >

スケジュールの各イベントをタップし、「イベントの詳細」を表示します。右上にある" I "をタップする と、「旅行記録を追加」画面に移動します。

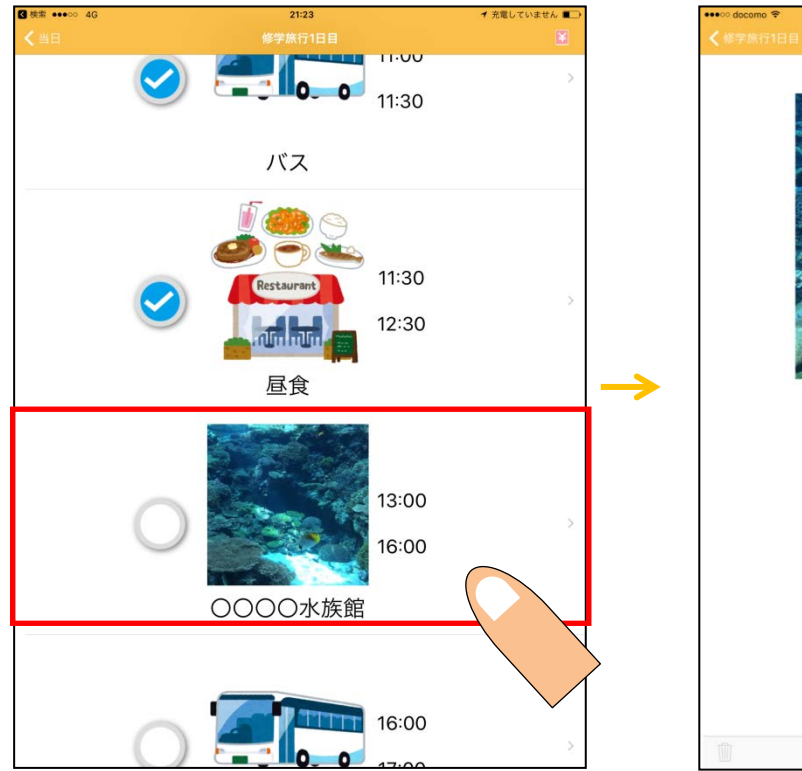

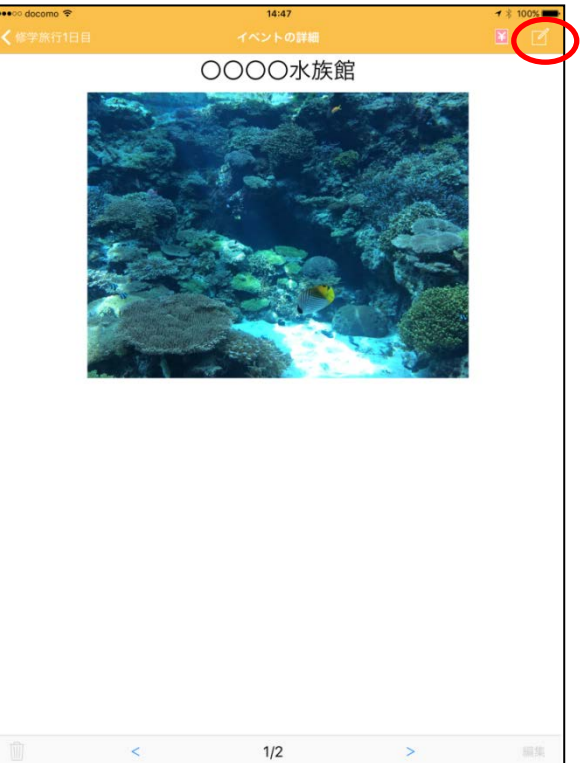

上からタイトル、画像、メモ、音声を入力できます。画像の修正は、一旦画像を削除してから、再度画像を入 れ直すとできます。

・タイトル

| ••••o docomo 🗢 | 15:41           | <b>1</b> 🕴 87% 🎫 |
|----------------|-----------------|------------------|
| キャンセル          |                 | 保存               |
| Ref bill       |                 |                  |
| 9.1100         |                 |                  |
|                |                 |                  |
| 写真             |                 |                  |
|                |                 |                  |
|                |                 |                  |
|                |                 |                  |
|                |                 |                  |
|                | 写真を設定           |                  |
|                |                 |                  |
|                |                 |                  |
|                |                 |                  |
|                |                 |                  |
|                |                 |                  |
| жŧ             |                 |                  |
|                |                 |                  |
| 5 C 8          |                 |                  |
| q w            | ertyui op       |                  |
| as             | dfahikl         | 改行               |
|                |                 |                  |
| ∂ z            | x c v b n m ! ? | -                |
| .?123          | Q AB            | c 📮              |

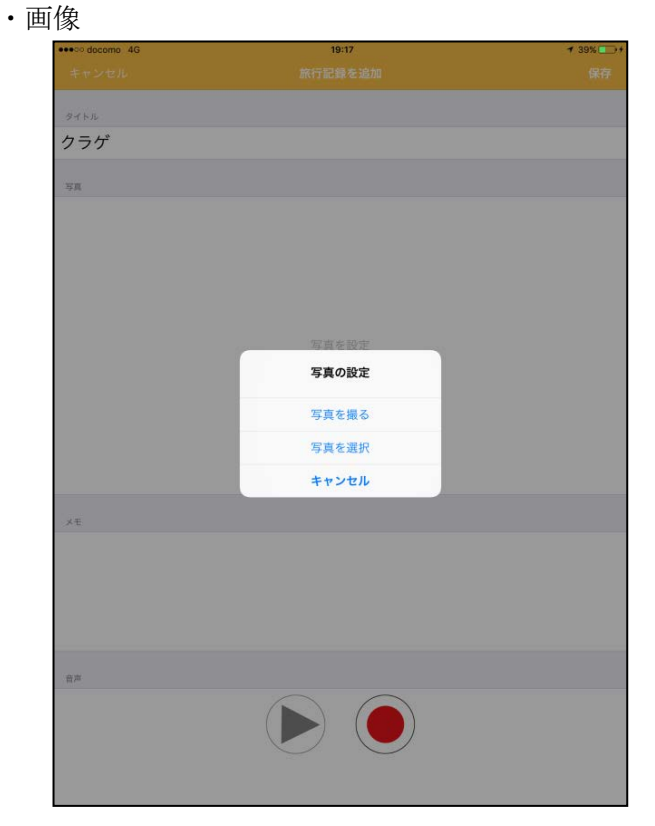

・メモ

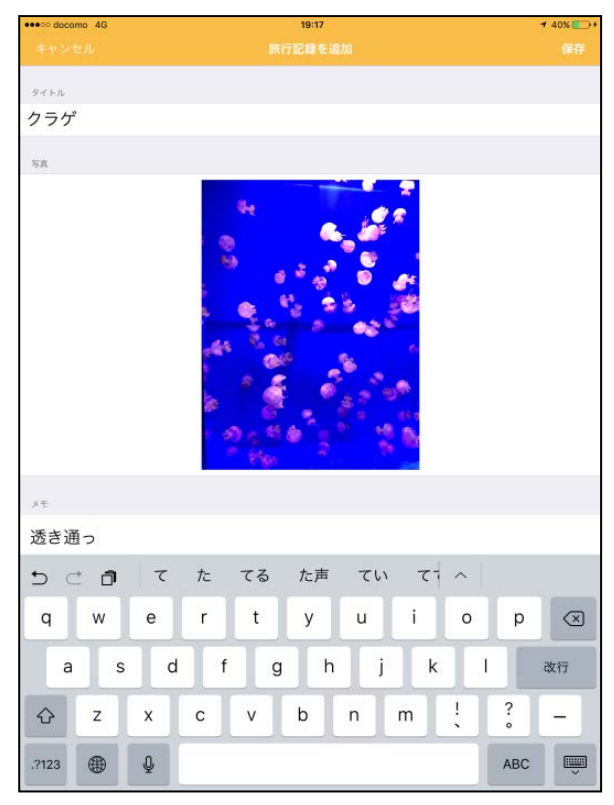

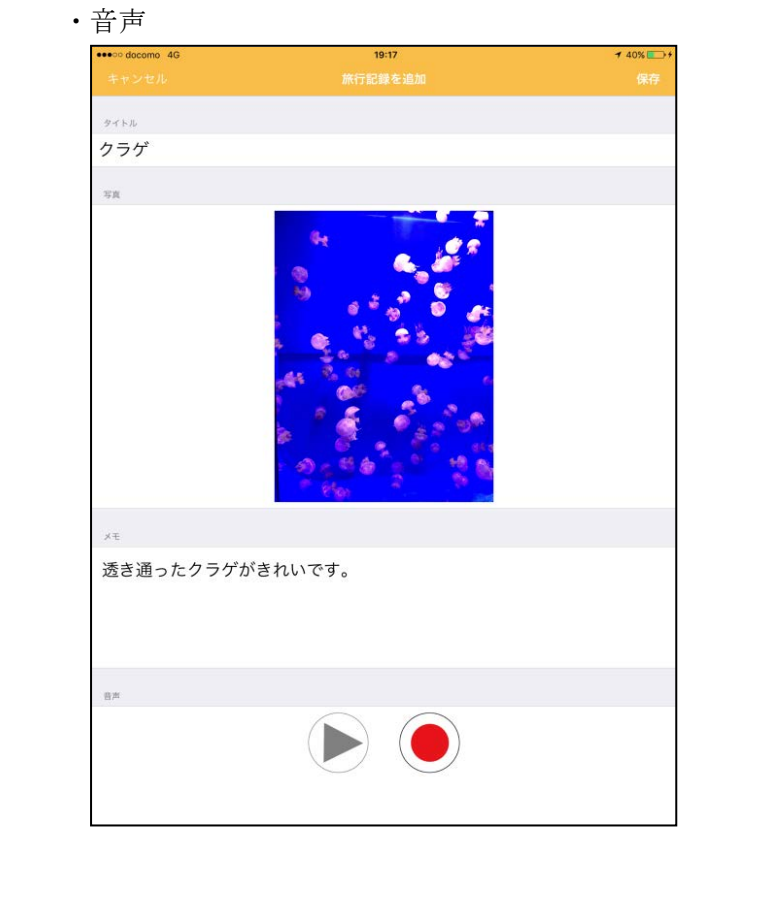

タイトル、画像、メモ、音声、地図を入力した後は、左図の画面のようになります。【保存】をタップすると、 「旅行記録」に戻ります。

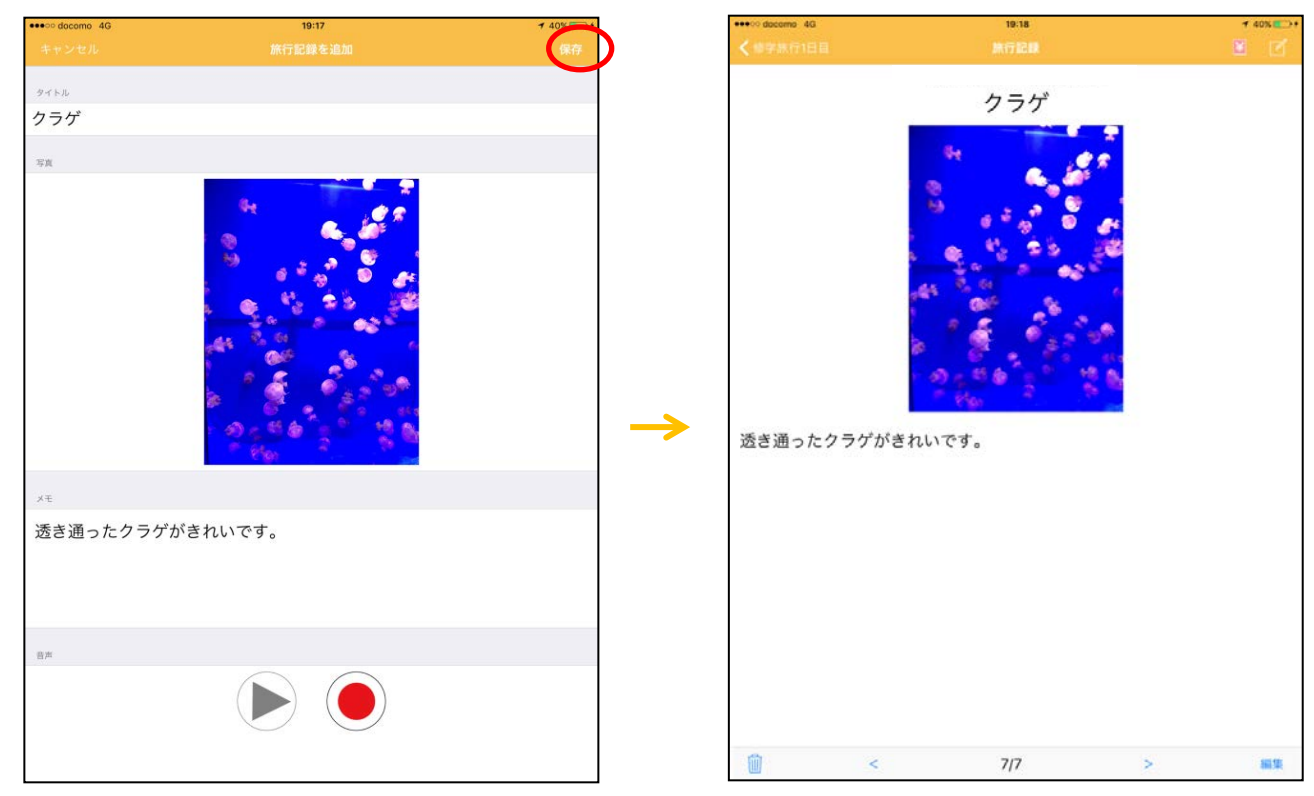

間違って保存した場合は、画面の右下にある【編集】をタップすると「旅行記録を追加」に移動し、編集ができます。左下にある" 🛄 "をタップすると削除ができます。

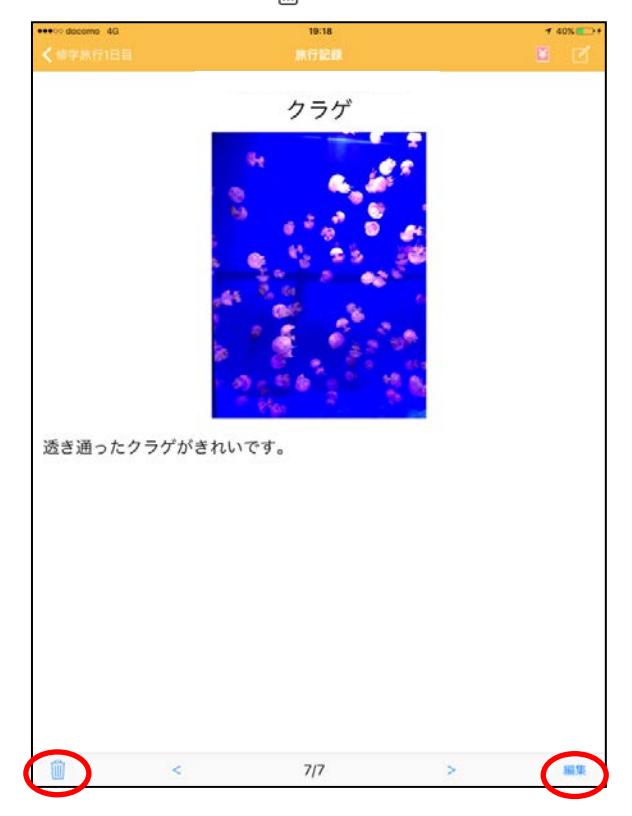

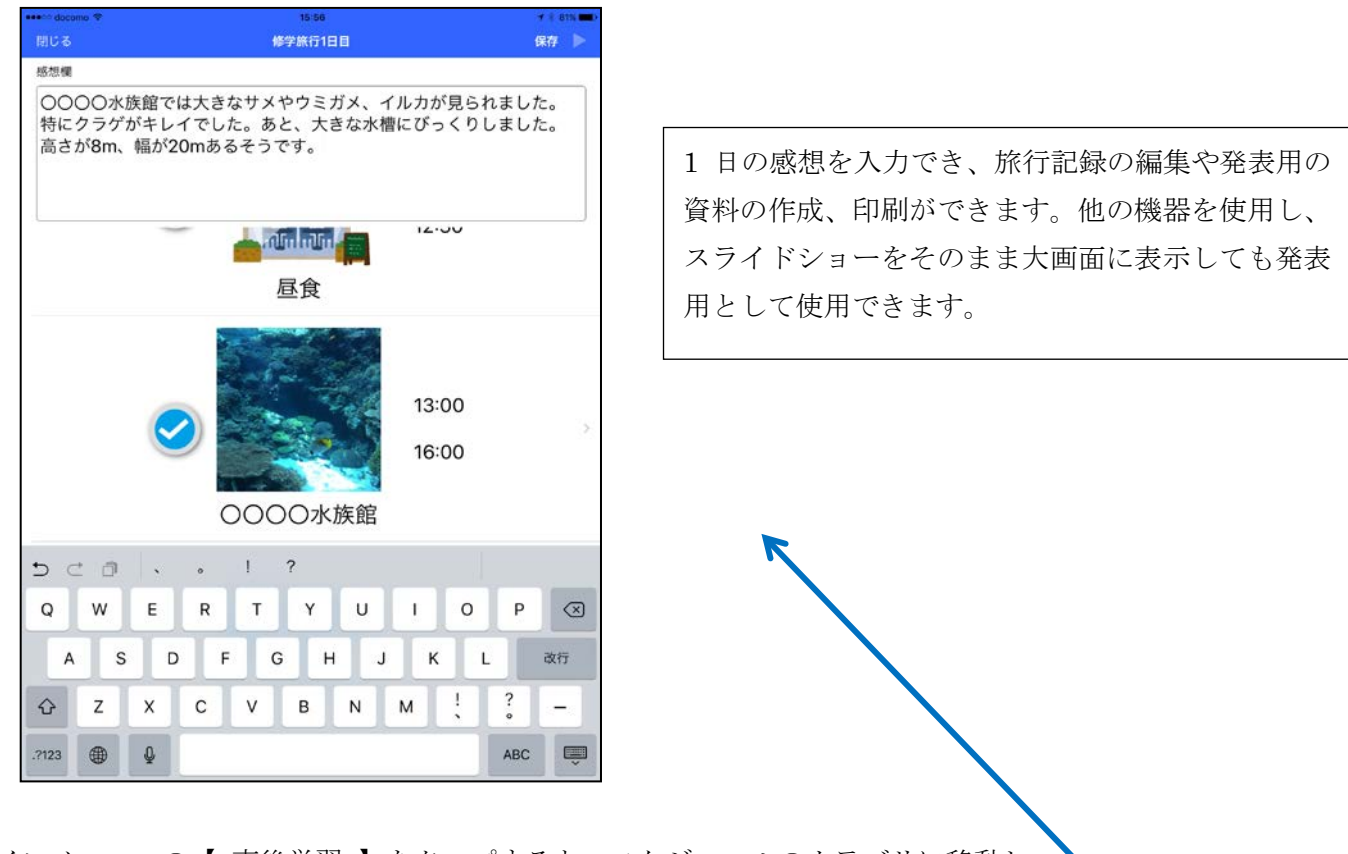

メインメニューの【事後学習】をタップすると、スケジュールのカテゴリに移動し、 それぞれをタップすると、各スケジュールに移動します。

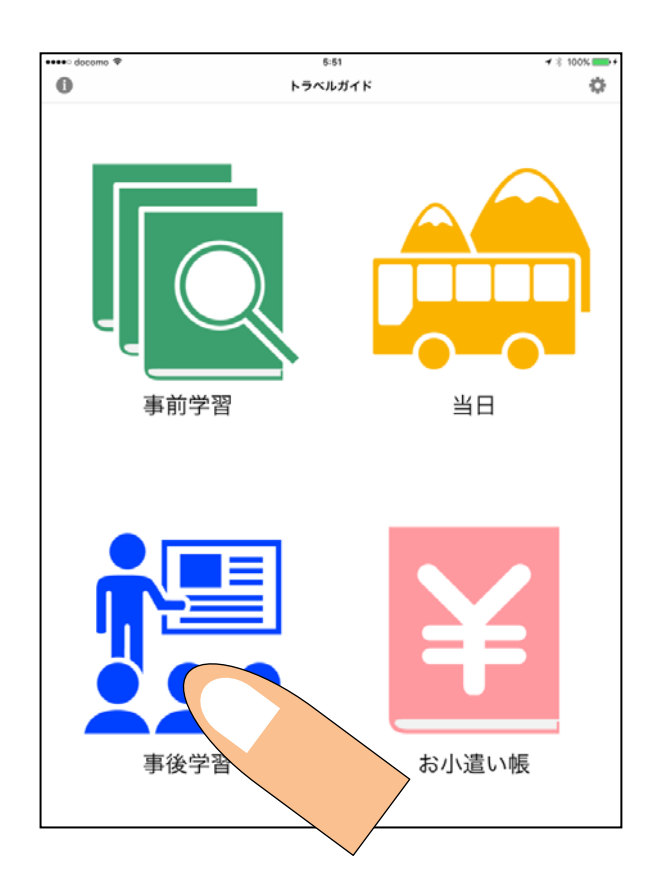

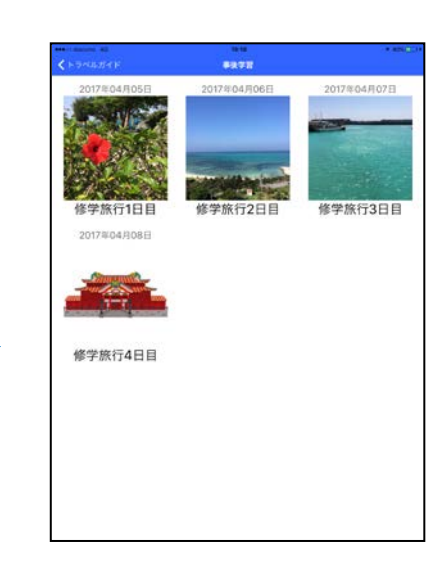

## < 感想入力・編集方法 >

各スケジュールをタップすると、感想入力欄が表示され、欄内をタップすると入力できます。そのままキーボ ードを閉じると、保存されます。

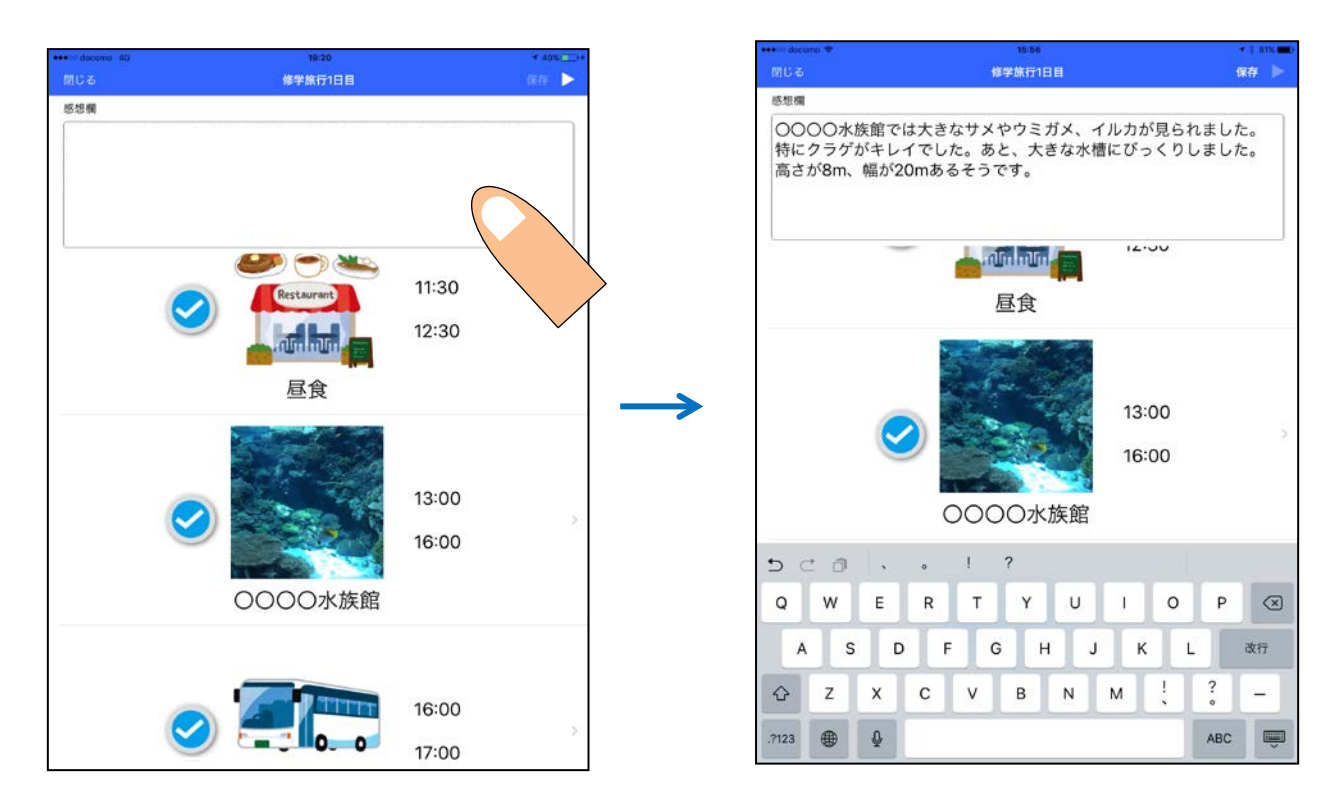

#### < 旅行記録の編集方法 >

スケジュールの各イベントをタップし、「イベントの詳細」が表示されます。下部のページの矢印をタップ してページ変更を行い、「旅行記録」を表示します。

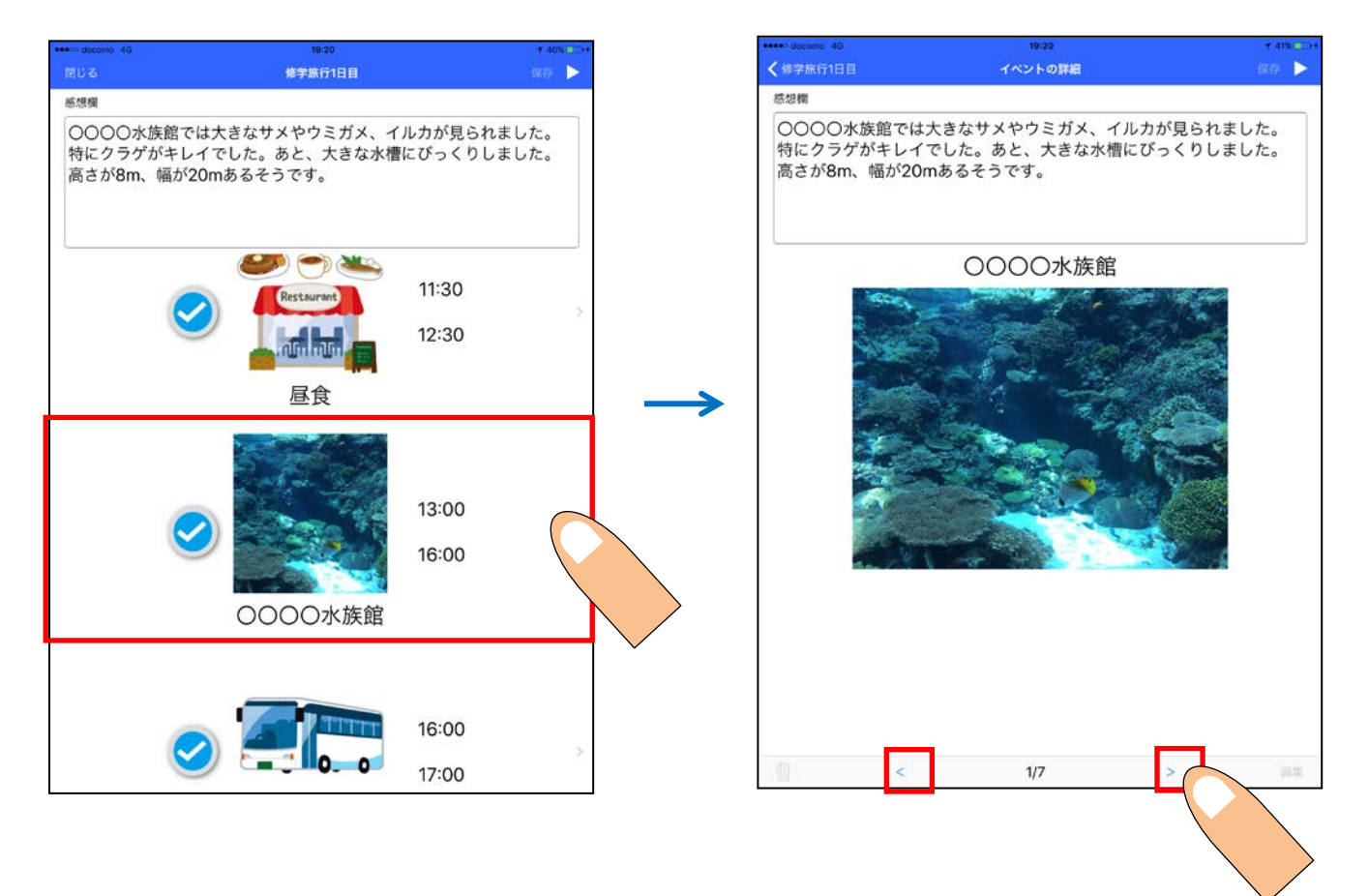

表示された「旅行記録」画面の右下にある【編集】をタップすると、「旅行記録を追加」に移動し、編集ができます。左下にある" Ⅲ "をタップすると削除ができます。

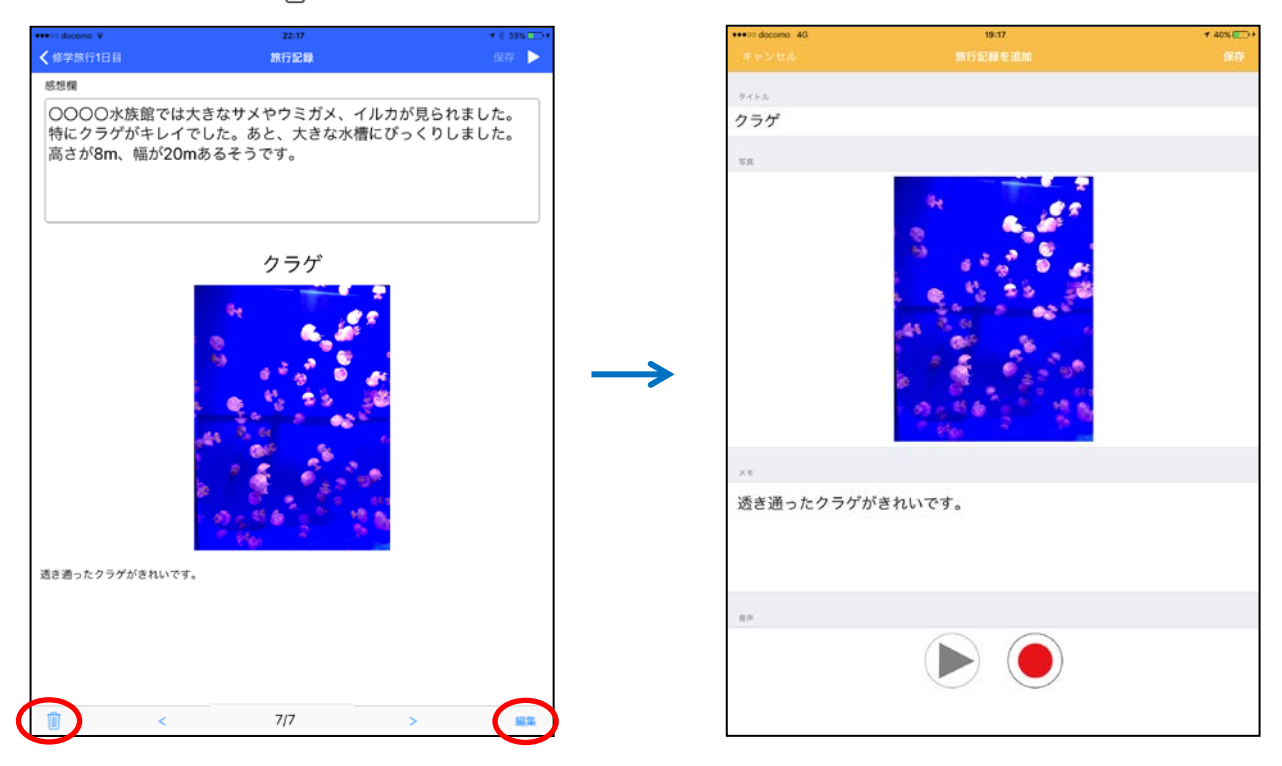

< スライドショー >

スケジュール画面の右上にある" ▷"をタップすると、「スライド一覧」が表示されます。

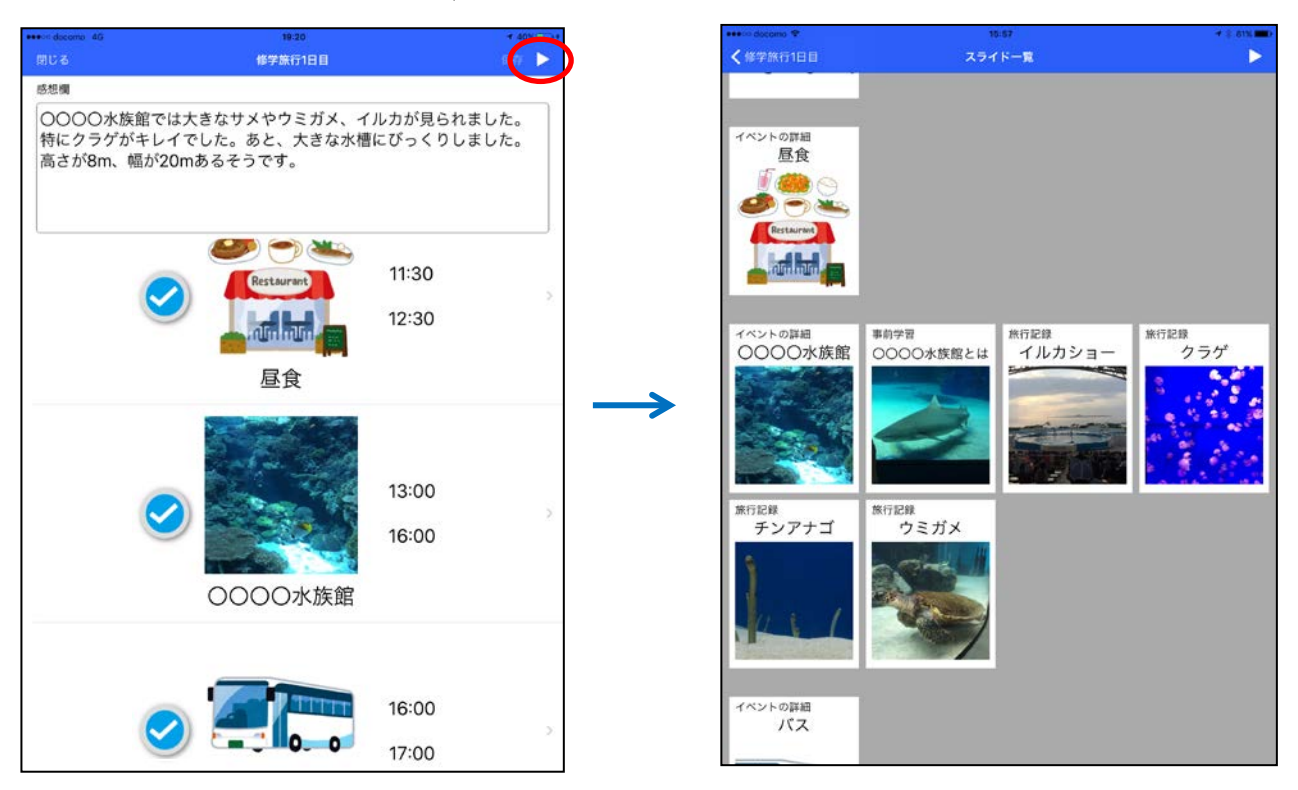

「スライド一覧」では、スライドプレビューで表示させるスライドの非表示や順番の変更ができます。各スライドをタップすると、表示させないスライドを選択できます。イベントの詳細のスライドを非表示にすると、その 事前学習や旅行記録のスライドも非表示になります。順番の変更はスライドを移動させるとできます。

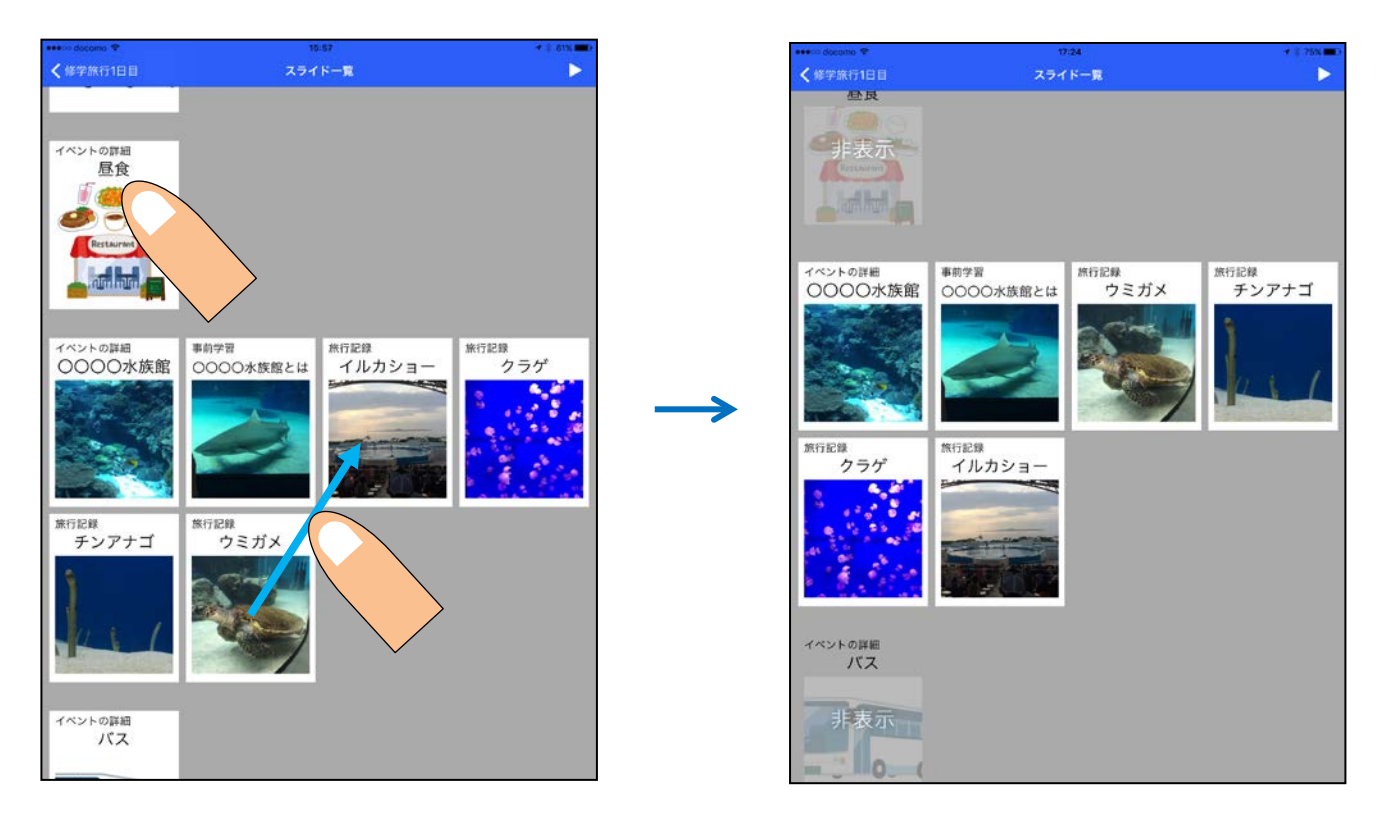

「スライド一覧」の右上にある" ▷"をタップすると、各スライドが表示されます。スライド表示の変更をしない場合は、イベントの詳細、事前学習、旅行記録の順に表示され、一番最後のページに1日の感想が表示されます。音声での記録を残した場合は、そのスライドでの音声再生・停止ができます。

イベントの詳細

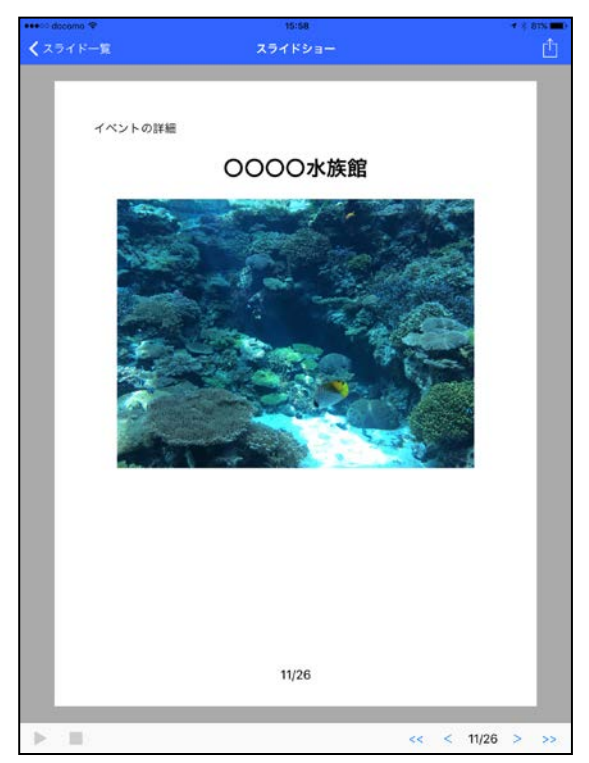

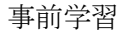

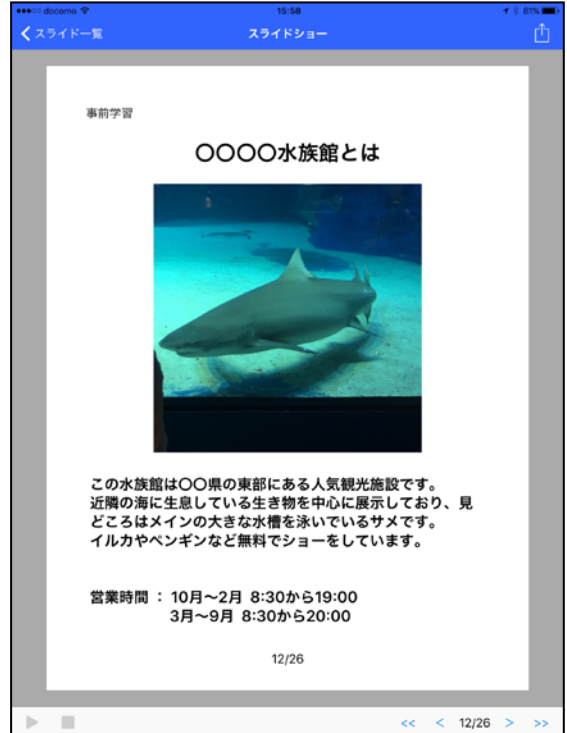

#### 旅行記録

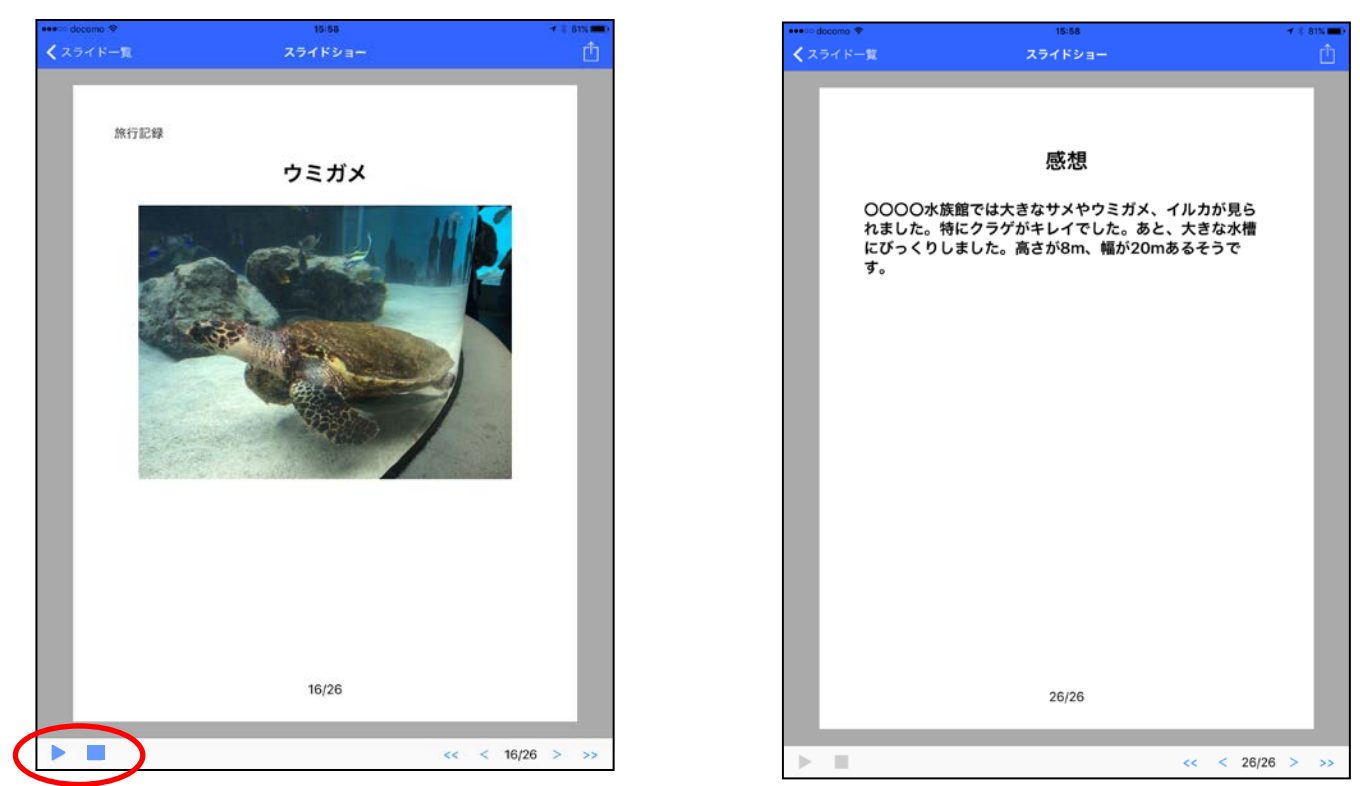

感想

表示されているスライドショーは、他のアプリで開いたり、画像を保存できたりして共有ができます。 右上の" ① 'をタップすると、ダイアログが表示されるのでタップします。

| ・・・・○ docomo マ<br>くスライドー | - 15:58<br>- 菅 スライドショー                                                                       | - ≁ ≵ 81% <b>==</b> ⊃<br>FÎ] |               | C Z Z Z K- | 1558<br>- 15 スライドショー                                                           | +ian. <b>≖</b> .<br>∩h |
|--------------------------|----------------------------------------------------------------------------------------------|------------------------------|---------------|------------|--------------------------------------------------------------------------------|------------------------|
|                          |                                                                                              |                              |               |            |                                                                                |                        |
|                          | 感想                                                                                           |                              |               |            | 感想                                                                             |                        |
|                          | 〇〇〇〇水族館では大きなサメやウミガメ、イルカが見ら<br>れました。特にクラゲがキレイでした。あと、大きな水槽<br>にぴっくりしました。高さが8m、幅が20mあるそうで<br>す。 | l                            |               |            | OOOO水族館では大きなサメやウミガメ、イ<br>れました。特にクラゲがキレイでした。あと、<br>にびっくりしました。高さが8m、幅が20mあ<br>す。 | ルカが見ら<br>大きな水槽<br>るそうで |
|                          |                                                                                              |                              |               |            | スライドの共有                                                                        |                        |
|                          |                                                                                              |                              | $\rightarrow$ |            | 他のアプリで開く                                                                       |                        |
|                          |                                                                                              |                              |               |            | 画像を保存                                                                          |                        |
|                          |                                                                                              | l                            |               |            | キャンセル                                                                          |                        |
|                          | 26/26                                                                                        |                              |               |            | 26/26                                                                          |                        |
|                          | << < 26/26                                                                                   | 3 > >>                       | l             | ▶ Ⅲ        |                                                                                | << < 26/26 > >>        |

【他のアプリで開く】をタップした後は、プリントをタップすると、印刷が可能です。印刷したくないスライド がある場合は、下部にあるチェックマークをタップするとスライドが半透明になり、印刷できなくなります。

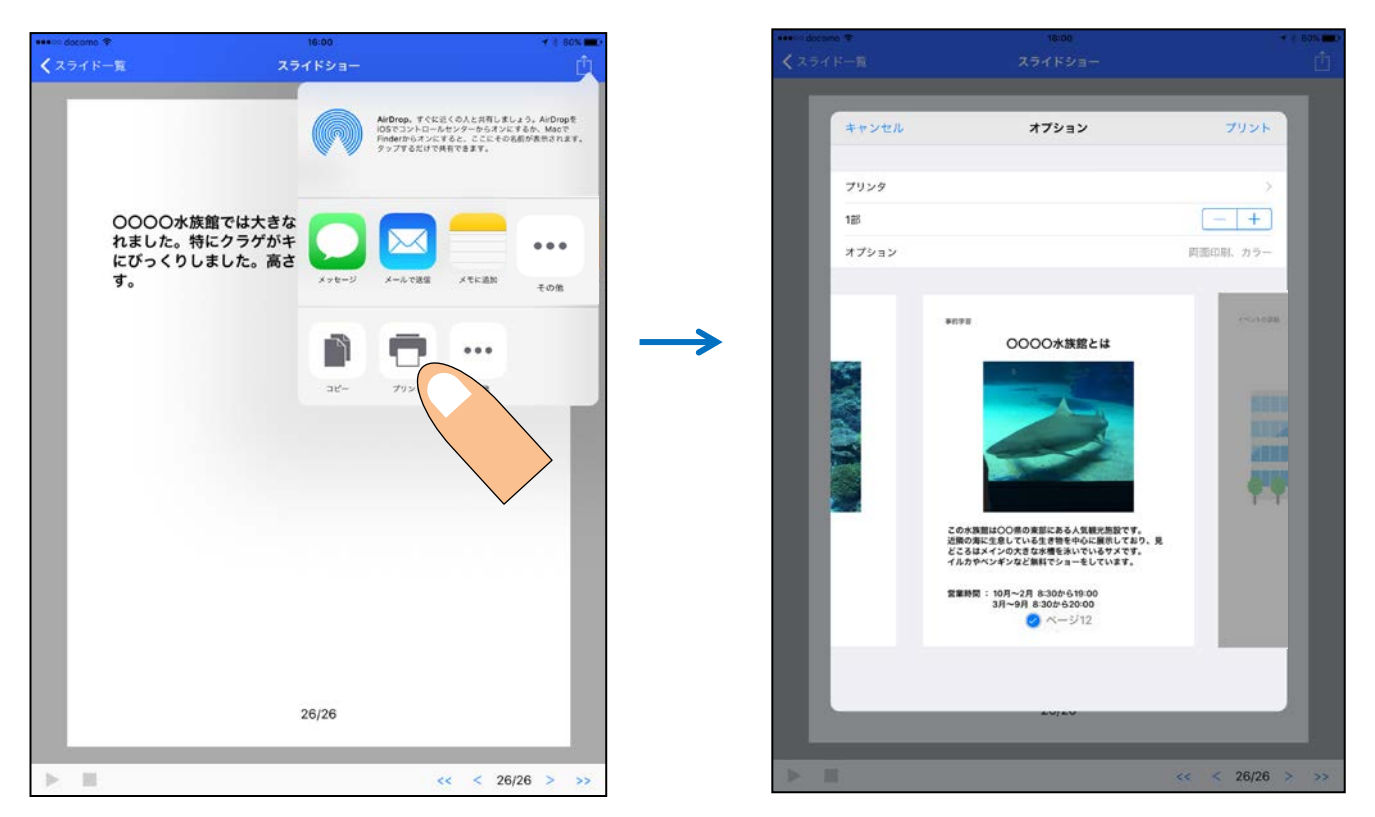

【画像を保存】をタップした後は、自動で保存されます。『画像を保存しました。』と表示されますので、OK をタップ後、保存されているかどうかご確認ください。

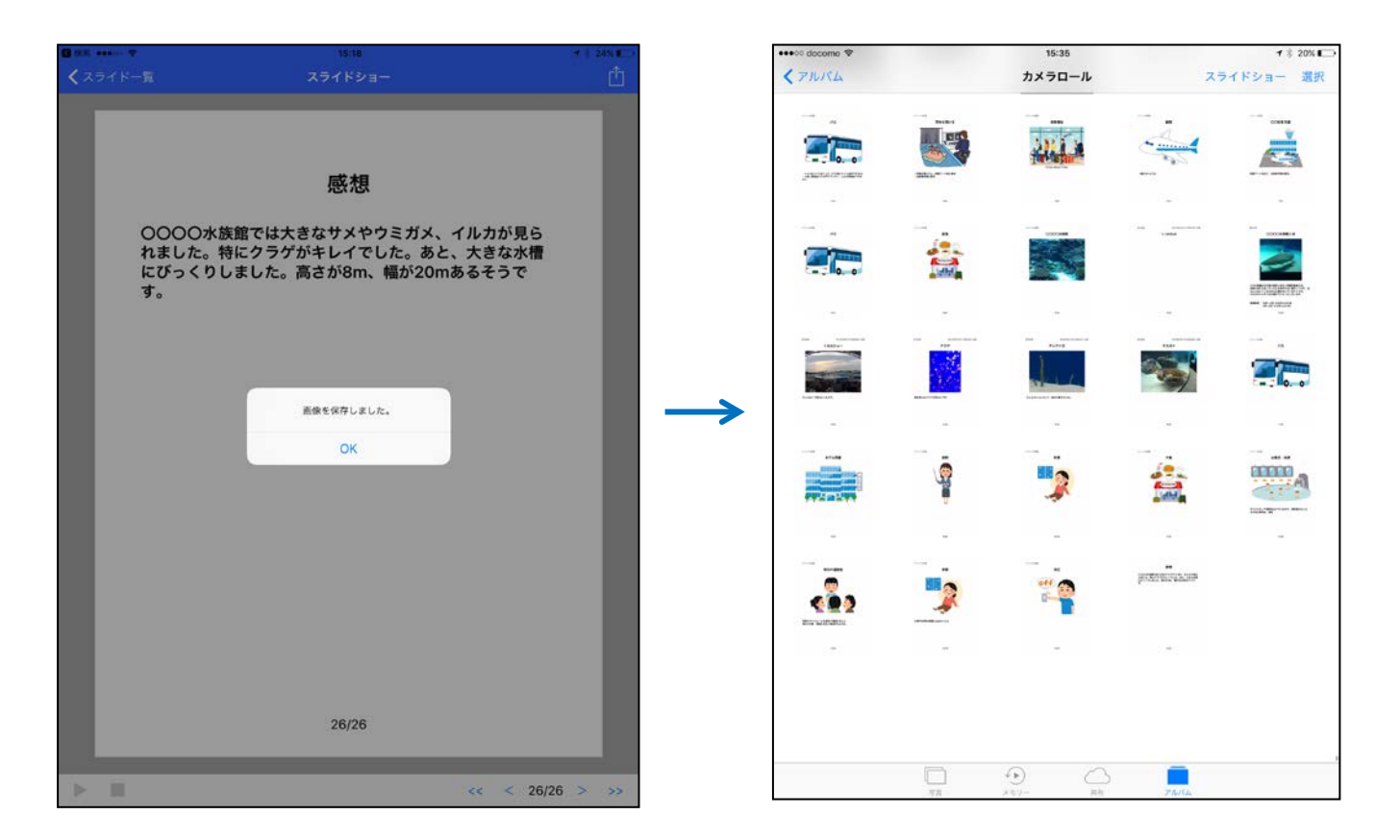

表紙の【 お小遣い帳 】をタップすると、スケジュールのカテゴリに移動し、 それぞれをタップするとその日のお小遣い帳が表示されます。

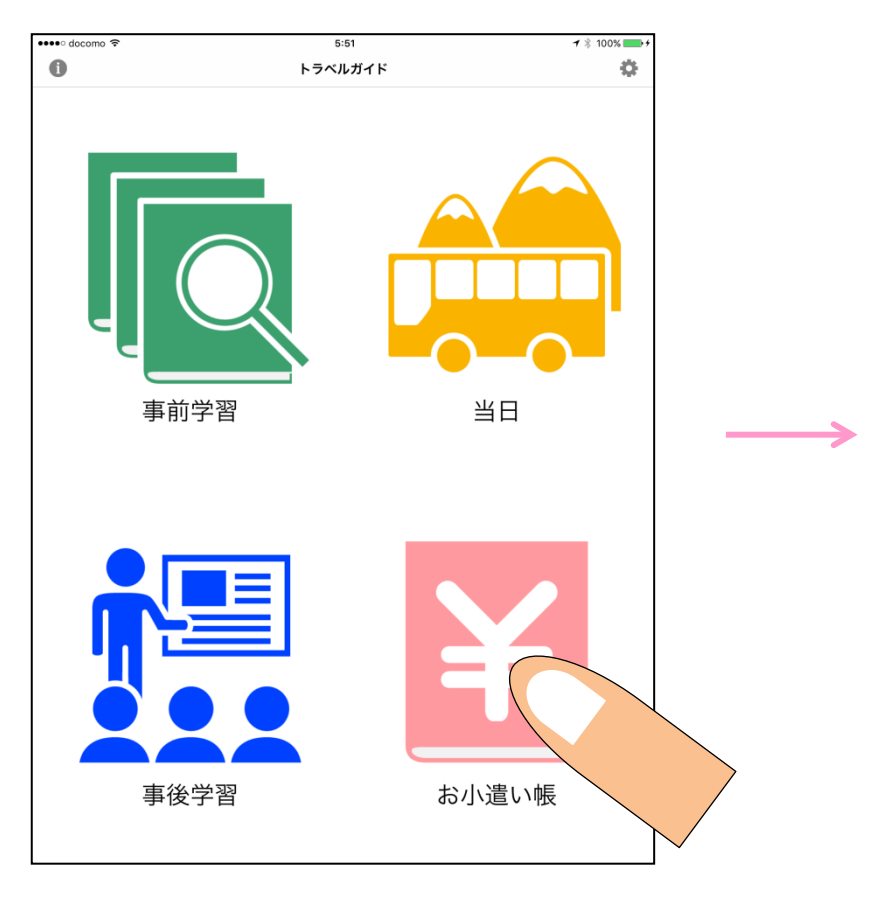

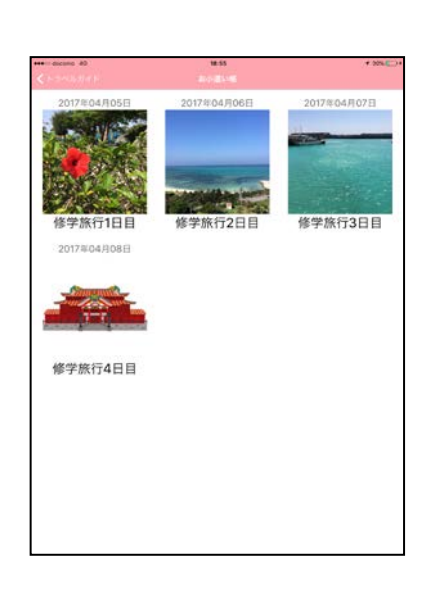

## < お小遣い帳入力・編集方法 >

各スケジュールをタップすると、お小遣い帳が表示され、項目、収入、支出をタップすると入力できます。そのままキーボードを閉じると、保存されます。右上の【編集】をタップすると削除と並び変えができ、【完了】 をタップすると、編集が終了します。

| eeeo docomo 4G | 18:56 |    | * 30% ··· |
|----------------|-------|----|-----------|
|                |       |    |           |
|                | 項目    | 収入 | 支出        |
|                |       |    | 1         |
|                |       |    |           |
|                |       |    |           |
|                |       |    |           |
|                |       |    |           |
|                |       |    |           |
|                |       |    |           |
|                |       |    |           |
|                |       |    |           |
|                |       |    |           |
|                |       |    |           |
|                |       |    |           |
|                |       |    |           |
|                |       |    |           |
| A.81           |       |    |           |
| 百訂             |       | 0  | 0<br>¥0   |

### < 繰越方法 >

別日のお小遣い帳から繰越ができます。各スケジュールのお小遣い帳を表示し、【繰越】をタップします。

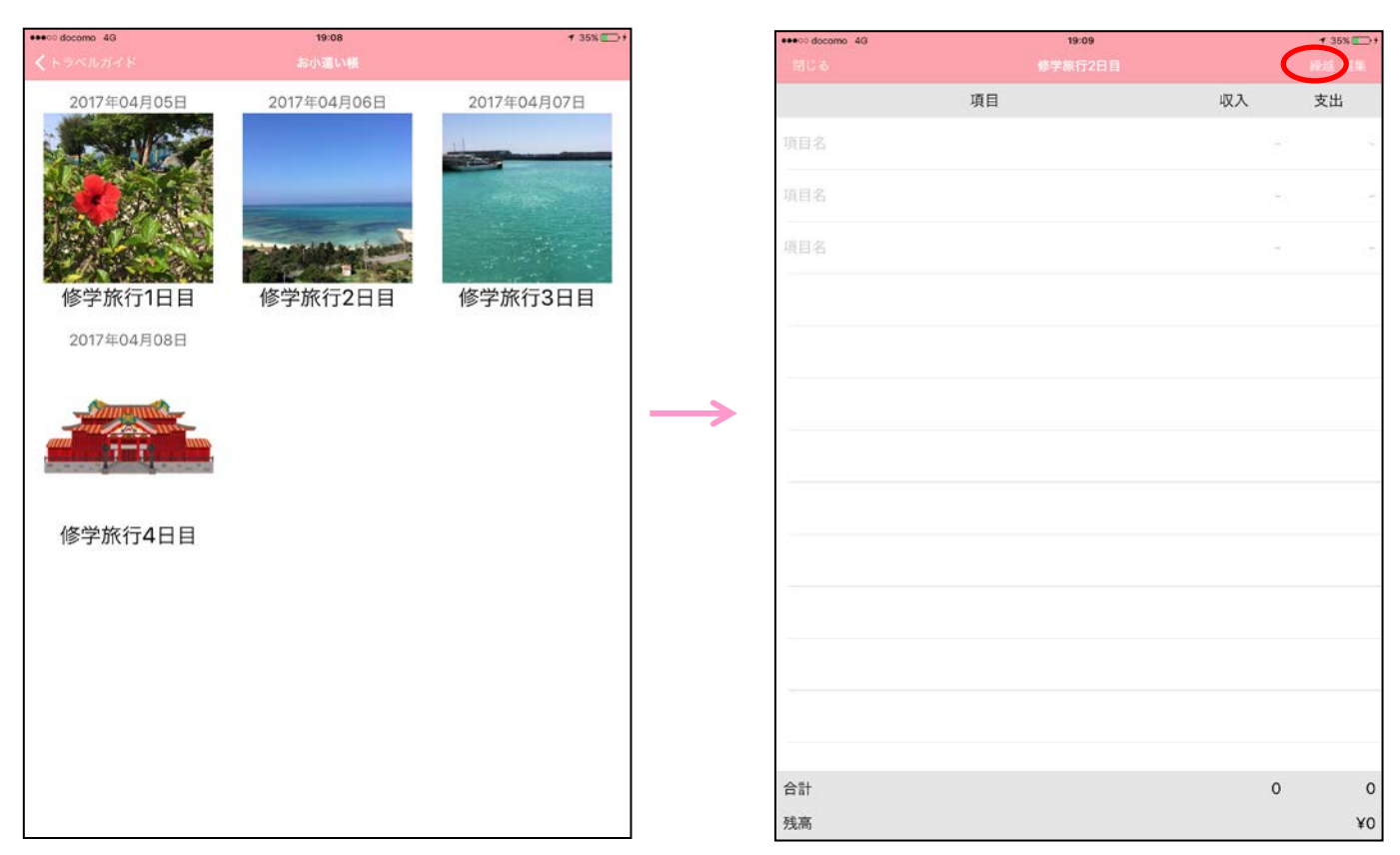

【繰越】をタップ後は、各スケジュールが表示され、繰越をしたい日が表示されます。その日をタップすると、 自動的に残高として入力されます。

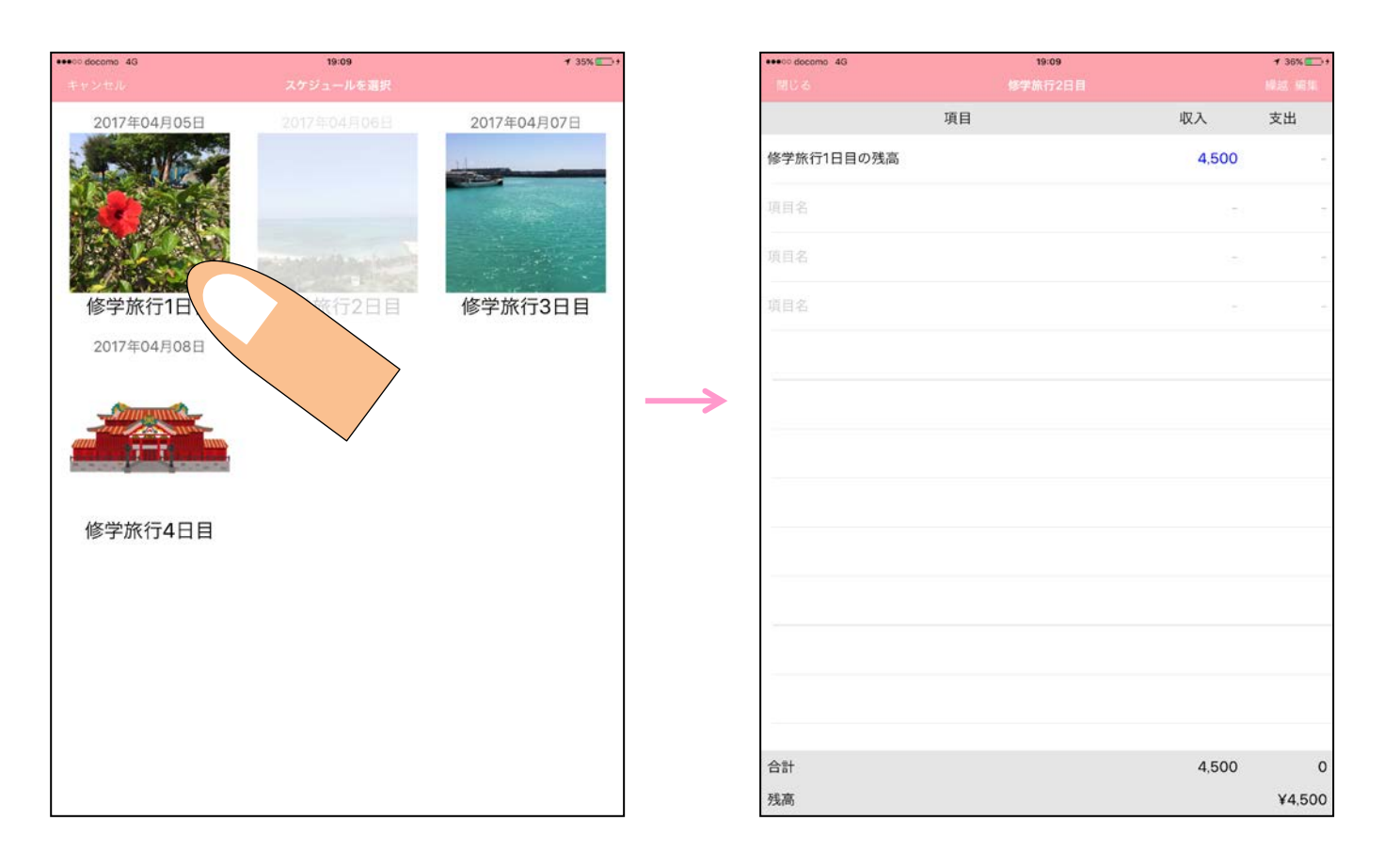